nielsen

# **Video Analytics**

# Reporting Portal Introductory Tutorial

# Contents

| Video Analytics                                  | 1    |
|--------------------------------------------------|------|
| Reporting Portal                                 | 1    |
| Introductory Tutorial                            | 1    |
| 1 Introduction                                   | 4    |
| 2 Getting Started                                | 4    |
| 3 The Dashboard                                  | 5    |
| Content Summary Statistics                       | 7    |
| Content Bounce Rate vs 75% Complete              | 8    |
| Top Content Stream Views for Unique Browsers     | 8    |
| Top Content Categories                           | 9    |
| Top Content                                      | 9    |
| Top Referring Domains                            | 9    |
| Top Pages                                        | 9    |
| 4 Short Clip Video Title Drilldown               | . 10 |
| Selection Criteria Filter                        | . 11 |
| Video Title Information                          | . 11 |
| Stream Views for Unique Browsers                 | . 11 |
| Average Time Spent Viewing                       | . 12 |
| Content Bounce Rate vs 75% Complete              | . 12 |
| Audience Drop Off                                | . 12 |
| 5 Long-Play Video Title Drilldown                | . 13 |
| Selection Criteria Filter                        | . 14 |
| Video Title Information                          | . 14 |
| Stream Views for Unique Browsers                 | . 14 |
| Average Time Spent Viewing                       | . 15 |
| Content Bounce Rate vs 75% Complete              | . 15 |
| Video Chapter Breakdown                          | . 15 |
| 6 The Content Tab                                | . 16 |
| Selection Criteria Filter                        | . 17 |
| Content Summary Statistics                       | . 17 |
| Stream Views for Unique Browsers                 | . 19 |
| Top Content Titles                               | . 19 |
| Top States/Regions                               | . 19 |
| Other reports accessible via the Content Tab     | . 19 |
| 7 The Advertising Tab                            | . 21 |
| Selection Criteria Filter                        | . 22 |
| Content Summary Statistics                       | . 22 |
| Stream Views for Unique Browsers                 | . 23 |
| Top Advertising Titles                           | . 23 |
| Advertisement Performance on Content Categories  | . 24 |
| Top States/Regions                               | . 24 |
| Other reports accessible via the Advertising Tab | . 24 |
| 8 The Demographics Tab                           | . 25 |
| Selection Criteria Filter                        | . 25 |
| Gender                                           | . 26 |

| Income           |    |
|------------------|----|
| Age              |    |
| Race             |    |
| 9 The Search Tab | 27 |

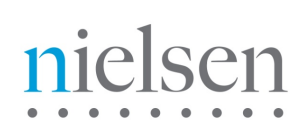

# **1** Introduction

Video Analytics offers a hosted service and back-end data warehouse to capture and analyze each video event once viewers press play. The service helps clients make decisions on how to optimize and better monetize video content and ad campaigns. The results are compiled into a wide range of reports, including but not limited too; average viewing time, interval analysis and audience drop-off. Unique to Video Analytics is an Attentiveness Score, a single number measuring the overall quality of viewers' experiences with a particular video, ad or ad/content interaction.

Video Analytics reports provide a wide array of analytics on content and ad performance over an entire site. Clients can receive static reports, perform ad hoc analysis (interactive queries and drill-downs) and export data. We provide filters to combine (or separate) ads and content as well as the capability to synchronize reports (like Audience Loss) with the relevant video.

# 2 Getting Started

Video Analytics is available via the VideoCensus or SiteCensus reporting portal. Once enabled for the Video Analytics service, and logged into your Census account, you can simply click the tab labeled Video Analytics and seamlessly view your data

# 3 The Dashboard

The Dashboard (Figure 1) provides an overview of video asset performance across your website. It gives you a quick indication of any issues that need immediate attention. Key components of the Dashboard are labeled in the **picture below** and described thereafter.

| Dashboard Con                                                                                                    | test Advertising                                                                                                    | Dissignation S                          | nanth                                                                                                    |                                                                                                    |                                                                                                    |                |                                                                                                    |
|----------------------------------------------------------------------------------------------------|----------------------------------------------------------------------------------------------------|-----------------------------------------|----------------------------------------------------------------------------------------------------|----------------------------------------------------------------------------------------------------|----------------------------------------------------------------------------------------------------|----------------|----------------------------------------------------------------------------------------------------|
| Solution Critoria Piller                                                                                                    |                                                                                                    |                                         |                                                                                                    |                                                                                                    |                                                                                                    |                | Optione                                                                                                    |
| O Intra Distances                                                                                                    |                                                                                                    | O Interflicts Face                      | Contraction of the second                                                                                                    |                                                                                                    |                                                                                                    |                |                                                                                                    |
|                                                                                                    |                                                                                                    |                                         | -                                                                                                    | -                                                                                                    |                                                                                                    |                |                                                                                                    |
| Concernance and the second second                                                                                                    |                                                                                                    | 0 0000000000000000000000000000000000000 |                                                                                                    |                                                                                                    |                                                                                                    |                |                                                                                                    |
|                                                                                                    |                                                                                                    | Ed. C. all                              | telectron and the prove of the                                                                                                    | -                                                                                                    |                                                                                                    |                |                                                                                                    |
|                                                                                                    |                                                                                                    |                                         |                                                                                                    |                                                                                                    |                                                                                                    |                |                                                                                                    |
| Exist.ACTIONS                                                                                                    |                                                                                                    |                                         |                                                                                                    |                                                                                                    | Auto-0                                                                                                    | ioneriado (195 | Conference and the Conference of the State                                                                                                    |
| Contrast Statutury Statist                                                                                                    | an the second second second                                                                                                    |                                         |                                                                                                    |                                                                                                    |                                                                                                    |                | Optione                                                                                                    |
|                                                                                                    | Time Spen                                                                                                    | a                                       | 50                                                                                                    | eam Views                                                                                                    |                                                                                                    |                | Sessions                                                                                                    |
| Total Time Spent V                                                                                                    | feving                                                                                                    | 296.2 Knows Strea                       | in Views                                                                                                    | 7.9 M                                                                                                    | Total Desi                                                                                                    | sions          | 2.5 M                                                                                                    |
| Average Steason D                                                                                                    | uration .                                                                                                    | 00-07-03 Avera                          | ge % Complete                                                                                                    | 36                                                                                                    | Stream Ve                                                                                                    | ews per Se     | ession 0.2                                                                                                    |
| Average Time Spec                                                                                                    | ut viewing (                                                                                                    | 00:02:14 Autro                          | ge Adentiveness Score                                                                                                    | 72                                                                                                    | 2                                                                                                    |                |                                                                                                    |
|                                                                                                    |                                                                                                    |                                         |                                                                                                    |                                                                                                    | -                                                                                                    |                |                                                                                                    |
|                                                                                                    |                                                                                                    |                                         |                                                                                                    |                                                                                                    |                                                                                                    |                |                                                                                                    |
| Contrast Bounce Rule (19)                                                                                                    | 8 non-oradio on 73%. Complete                                                                                                    |                                         | Cystons M                                                                                                    | Total Cost out Stan                                                                                                    | are the we for the post to a                                                                                                    | ADRE B         | Cumora                                                                                                    |
|                                                                                                    |                                                                                                    | 9 <b>14 8</b>                           |                                                                                                    |                                                                                                    | 📫   20                                                                                                    |                |                                                                                                    |
|                                                                                                    |                                                                                                    |                                         | -                                                                                                    |                                                                                                    |                                                                                                    |                |                                                                                                    |
| · ···                                                                                                    | CONTRACTOR OF STREET, STORE                                                                                                    |                                         | and the second second s | 1.000                                                                                                    |                                                                                                    |                |                                                                                                    |
| E000000000000000000000000000000000000                                                                                                    |                                                                                                    |                                         | and a second second second second second second second second second second second second second second second                                                                                                    |                                                                                                    |                                                                                                    |                |                                                                                                    |
| ** 00000000000000                                                                                                    |                                                                                                    |                                         |                                                                                                    | 1.100 BEERE                                                                                                    |                                                                                                    |                |                                                                                                    |
|                                                                                                    |                                                                                                    |                                         |                                                                                                    |                                                                                                    |                                                                                                    |                |                                                                                                    |
|                                                                                                    | 100 B 100 B 100 B                                                                                                    |                                         |                                                                                                    |                                                                                                    |                                                                                                    |                |                                                                                                    |
|                                                                                                    |                                                                                                    |                                         |                                                                                                    | TAXA DESCRIPTION                                                                                                    |                                                                                                    |                |                                                                                                    |
|                                                                                                    |                                                                                                    |                                         |                                                                                                    |                                                                                                    |                                                                                                    |                |                                                                                                    |
| · · · · · · · · · · · · · · · · · · ·                                                                                                    |                                                                                                    |                                         |                                                                                                    | 2000                                                                                                    | and the second second second second second second second second second second second second second second second                                                                                                    |                |                                                                                                    |
|                                                                                                    | and the second second                                                                                                    |                                         |                                                                                                    |                                                                                                    |                                                                                                    | <b>7</b> III   |                                                                                                    |
|                                                                                                    |                                                                                                    |                                         | See Barris                                                                                                    | 100                                                                                                    |                                                                                                    |                |                                                                                                    |
| 1 1                                                                                                    | 1 1                                                                                                    | 1 at 1                                  | e                                                                                                    | 1                                                                                                    | 10° 10°                                                                                                    |                | 1 1 A                                                                                                    |
| 1 m m                                                                                                    | da. da.                                                                                                    | 4m 4m                                   | 44                                                                                                    |                                                                                                    | 4m 4m                                                                                                    | ***            | the the the                                                                                                    |
|                                                                                                    | A Resource Party                                                                                                    | N Disease 75% complete                  | 3                                                                                                    |                                                                                                    |                                                                                                    | and there      | 4 Unique Broroter                                                                                                    |
|                                                                                                    |                                                                                                    |                                         |                                                                                                    |                                                                                                    |                                                                                                    |                |                                                                                                    |
| Top Content Calegories                                                                                                    |                                                                                                    |                                         | COLUMN TO COMPANY TO CA                                                                                                    | Top Contract (1997)                                                                                                    |                                                                                                    |                | 1. S C S C S C S C S C S C S C S C S C S                                                                                                    |
| No. Concernence of the loss                                                                                                    | A 10 000                                                                                                    |                                         | 5                                                                                                    | De Threes Manual                                                                                                    | and and before a                                                                                                    |                |                                                                                                    |
|                                                                                                    |                                                                                                    |                                         | <b>•</b>                                                                                                    | Division and                                                                                                    |                                                                                                    | 1.1971.000     | - 6                                                                                                    |
| Category                                                                                                    | Average Attentiveness Se                                                                                                    | Average Tites Speed View                | Denam Views                                                                                                    | 1000                                                                                                    | NAME OF COLUMN                                                                                                    | 93             | <b>•</b>                                                                                                    |
| 100                                                                                                    | 28                                                                                                    | 82.41                                   | 3,807,317                                                                                                    |                                                                                                    |                                                                                                    |                |                                                                                                    |
| Chev-Shi                                                                                                    | 09                                                                                                    | 00.59                                   | 048,932                                                                                                    | Exercise 201                                                                                                    | A Date offer Children -                                                                                                    | Plent122       |                                                                                                    |
| Contract of Contract of Contra | 79                                                                                                    | 82.09                                   | 414,007                                                                                                    | 1000                                                                                                    | 1000 - 100 - 100 - | 2              |                                                                                                    |
| Course .                                                                                                    | 24                                                                                                    | 82.47                                   | 546,A77                                                                                                    | 1 M 1 M 1 M                                                                                                    |                                                                                                    |                |                                                                                                    |
| manage frequencies                                                                                                    | 78                                                                                                    | 02.47                                   | 275,650                                                                                                    | Longer and the local division of the local division of the local d | and the same shares                                                                                                    | -              |                                                                                                    |
| Las frome                                                                                                    | 26                                                                                                    | 02.42                                   | 196,606                                                                                                    | Sector Sector                                                                                                    | 2000 C 1200                                                                                                    | 23.038         | *                                                                                                    |
| Contraction of the local division of the local division of the loc | 10                                                                                                    | 20.16                                   | 106,720                                                                                                    | A COLUMN TO THE                                                                                                    |                                                                                                    |                |                                                                                                    |
| otherse significance                                                                                                    | 80                                                                                                    | 0.0.20                                  | 181,000                                                                                                    | -                                                                                                    | The Disease off Field                                                                                                    |                |                                                                                                    |
| Berner - Clar                                                                                                    | 44                                                                                                    | 90.39                                   | 146,455                                                                                                    | 1000                                                                                                    | And Annal States                                                                                                    | Phys10905      | Optimized and the second second seco |
| The longest risk                                                                                                    | 77                                                                                                    | 8219                                    | 121/80                                                                                                    | 1000                                                                                                    | 1                                                                                                    | Carrier        |                                                                                                    |
| Competence of the                                                                                                    | 47                                                                                                    | 00.43                                   | 105,605                                                                                                    | _                                                                                                    | a been been a been been                                                                                                    |                |                                                                                                    |
| Interesting interest                                                                                                    | 79                                                                                                    | 6218                                    | 98,955                                                                                                    | 1.52                                                                                                    | Manufacture 1/2                                                                                                    | Phone: KG.23   | L.                                                                                                    |
| The Design Lots - The                                                                                                    | 80                                                                                                    | 00.44                                   | 77,971                                                                                                    | 2002.2.25                                                                                                    | COMPANY.                                                                                                    | 2              |                                                                                                    |
|                                                                                                    |                                                                                                    |                                         |                                                                                                    |                                                                                                    |                                                                                                    |                |                                                                                                    |
| Top Refer the formator                                                                                                    |                                                                                                    |                                         |                                                                                                    |                                                                                                    |                                                                                                    | 0000000        | Calore                                                                                                    |
|                                                                                                    |                                                                                                    |                                         |                                                                                                    |                                                                                                    |                                                                                                    |                |                                                                                                    |
|                                                                                                    |                                                                                                    |                                         |                                                                                                    |                                                                                                    | 1.00                                                                                                    |                |                                                                                                    |
| Performing Permate                                                                                                    |                                                                                                    | Average Allentherners 5                 |                                                                                                    | Arrente There Incom                                                                                                    | d Viraling                                                                                                    |                | team Views                                                                                                    |
| errent des sales.                                                                                                    |                                                                                                    | 60                                      |                                                                                                    | 04.98                                                                                                    |                                                                                                    | 1,             | 067,149                                                                                                    |
| MINOL BASING CON-                                                                                                    |                                                                                                    | 85                                      |                                                                                                    | 01.25                                                                                                    |                                                                                                    | 12             | 14,3118                                                                                                    |
| TOTAL INCOME. CAR.                                                                                                    |                                                                                                    | 10                                      |                                                                                                    | 02.00                                                                                                    |                                                                                                    |                | 1,479                                                                                                    |
| second contract contra                                                                                                    |                                                                                                    | 66                                      |                                                                                                    | 01.10                                                                                                    |                                                                                                    | 10             | 1407                                                                                                    |
| Include New Yorking                                                                                                    |                                                                                                    | 84                                      |                                                                                                    | 00.10                                                                                                    |                                                                                                    |                | (Jast                                                                                                    |
| PROCESSION AND ADDRESS OF ADDRESS OF ADDRESS |                                                                                                    | 55                                      |                                                                                                    | 00.14                                                                                                    |                                                                                                    | 10             | 1.400                                                                                                    |
| manufactor.                                                                                                    |                                                                                                    | 72                                      |                                                                                                    | 02.76                                                                                                    |                                                                                                    |                | 779                                                                                                    |
| market address like                                                                                                    |                                                                                                    | 74                                      |                                                                                                    | 02:32                                                                                                    |                                                                                                    | 2,             | 800                                                                                                    |
| 1000000                                                                                                    |                                                                                                    | 74                                      |                                                                                                    | Q4.87                                                                                                    |                                                                                                    | 2)             | 007                                                                                                    |
| AREA COMPANY                                                                                                    |                                                                                                    | 80                                      |                                                                                                    | 00.12                                                                                                    |                                                                                                    | 1              | 417                                                                                                    |
| ant.                                                                                                    |                                                                                                    | 25                                      |                                                                                                    | 02:52                                                                                                    |                                                                                                    | 1              | 579                                                                                                    |
| MINICIPALINE                                                                                                    |                                                                                                    | 66                                      |                                                                                                    | 01.27                                                                                                    |                                                                                                    | 1. J           | 142                                                                                                    |
| a and the difference of the COCCCC.                                                                                                    |                                                                                                    |                                         | Arasta 18                                                                                                    | 100 of 1619                                                                                                    |                                                                                                    |                |                                                                                                    |
|                                                                                                    |                                                                                                    |                                         |                                                                                                    |                                                                                                    |                                                                                                    |                |                                                                                                    |
| Top Pages                                                                                                    |                                                                                                    |                                         |                                                                                                    |                                                                                                    |                                                                                                    |                | Options                                                                                                    |
|                                                                                                    |                                                                                                    |                                         |                                                                                                    | 8 H (M)                                                                                                    |                                                                                                    |                |                                                                                                    |
| -                                                                                                    |                                                                                                    |                                         |                                                                                                    |                                                                                                    |                                                                                                    |                | 8                                                                                                    |
| Page 000                                                                                                    |                                                                                                    | Arritige Attestiveness S                |                                                                                                    | Aren age Time Speet                                                                                                    | a the setup                                                                                                    |                | Carl Press                                                                                                    |
| The local in contrast of                                                                                                    | united and a second second sec | 63                                      |                                                                                                    | 00.40                                                                                                    |                                                                                                    |                | 4.3079                                                                                                    |
| We down in cardinal at                                                                                                    | and the first state of the second state of the second state of the | 96                                      |                                                                                                    | 00.52                                                                                                    |                                                                                                    | 25             | 17,963                                                                                                    |
| the Person Sec. and Address                                                                                                    | al and a second second                                                                                                    |                                         |                                                                                                    | 00.14                                                                                                    |                                                                                                    | 20             | 10,304                                                                                                    |
| The Design of the Local Design of the                                                                                                    |                                                                                                    | 80                                      |                                                                                                    | 00.79                                                                                                    |                                                                                                    | 20             | MUNIS                                                                                                    |
| We denote the unit former in                                                                                                    | distanti alla                                                                                                    | -                                       |                                                                                                    | 00.30                                                                                                    |                                                                                                    | 1.1            | s2,740                                                                                                    |
| the resource consideration                                                                                                    | And a second second second                                                                                                    | 500 K                                   |                                                                                                    | 00.45                                                                                                    |                                                                                                    | 10             | 6,042                                                                                                    |
| Redenie in contract                                                                                                    | of approximation.                                                                                                    | 82                                      |                                                                                                    | 00.36                                                                                                    |                                                                                                    | 14             | 45,704                                                                                                    |
| Weiterson in conference                                                                                                    | the second second second second second second second second second second second second second second second s                                                                                                    | 42                                      |                                                                                                    | 00.36                                                                                                    |                                                                                                    | 10             | thates                                                                                                    |
| We down in an internet                                                                                                    |                                                                                                    | 42                                      |                                                                                                    | 00.00                                                                                                    |                                                                                                    | 10             | 14. JAT 16                                                                                                    |
| Machine Inc. on the statements                                                                                                    | 100                                                                                                    | 66                                      |                                                                                                    | 00.36                                                                                                    |                                                                                                    | 13             | 14,420                                                                                                    |
| The Desire As an international in                                                                                                    |                                                                                                    | 85                                      |                                                                                                    | 00.40                                                                                                    |                                                                                                    | +3             | 26.00%                                                                                                    |
| and the second second second                                                                                                    | and a state of the College state state and the                                                                                                    | 15                                      |                                                                                                    |                                                                                                    |                                                                                                    |                | 14 Martin                                                                                                    |
|                                                                                                    |                                                                                                    |                                         | Avaafs 1 A                                                                                                    |                                                                                                    |                                                                                                    |                | (*)(                                                                                                    |

Figure 1: Dashboard

## **Selection Criteria Filter**

The Selection Criteria Filter panel at the very top of each portal page gives you a detailed way to analyze your video content and ad performance.

Most of the filter choices are in drop-down lists, indicated by a downward arrow to the right of the selection. Date selections will pop up a calendar when you click on the date range text box. Once you have selected the filter lists, then press the Generate Report button at the bottom right-hand side to view the results. Individual filter descriptions are as follows:

#### Select Publisher/Campaign

This filter (Figure 2) allows you to select the Publisher/Campaign ID that you wish to see reports for. At the roll up level you can select a brand level and click it. In this case there are seven brands and we will click the first one.

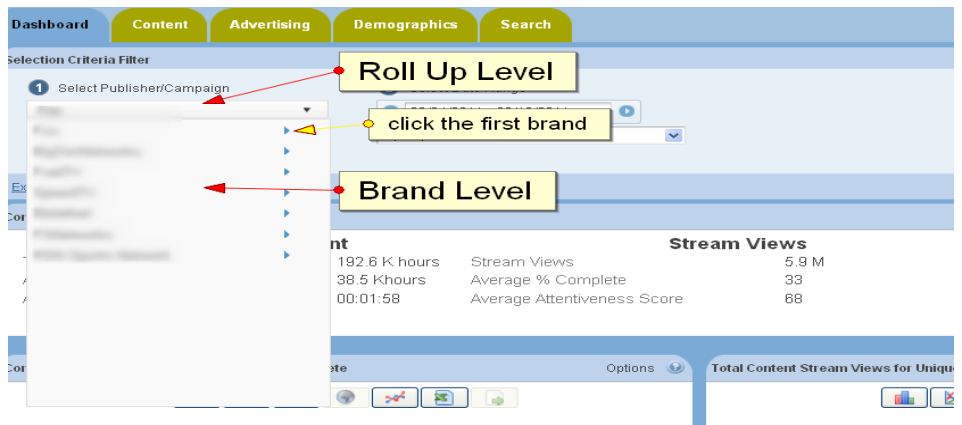

Figure 2: Roll Up and Brand Level

After we clicked the first brand we can take a look at the channel level (Figure 3). In this case there are four channels. You can select any channel to generate report or you can select the brand name (bold fond) which is the sum all four channels.

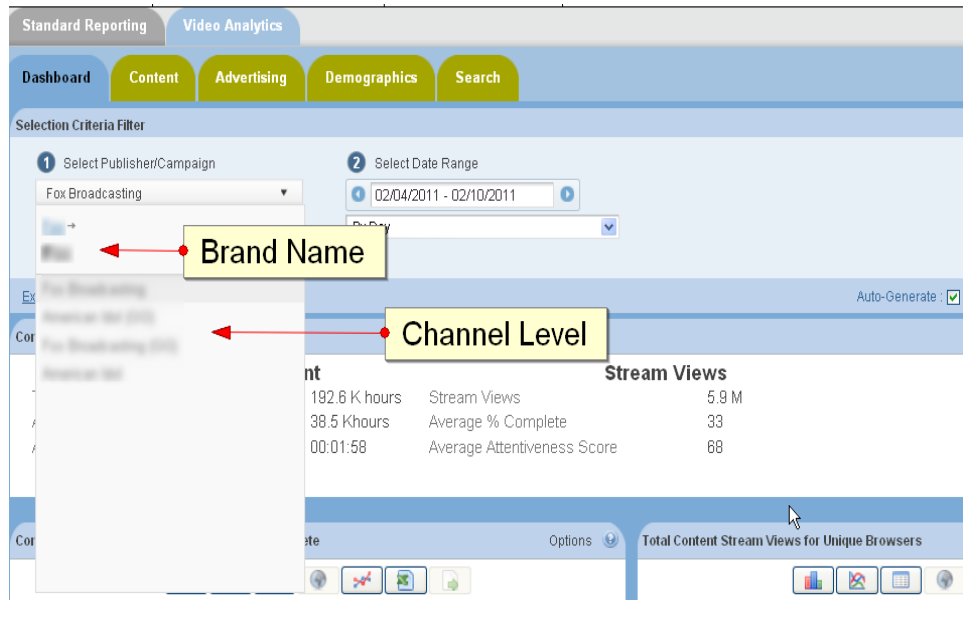

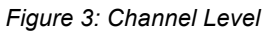

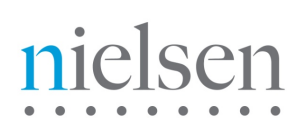

#### Select Date Range

This filter allows you to pick the time period that you are interested in analyzing. Click on the date range text box to interactively select a calendar date range. Once the date range is selected, then you can also select a time unit to let you see the charts by Hour, Day, Week, Month, or other interval. "By Hour" time selection is only available in the Dashboard, not in the Content Tab or Ad Tab at the roll up level.

#### **Excel Export**

Excel Export allows you to extract the data in the reports into an Excel Spreadsheet. "Export All Reports" extracts data from every section of the report, and inserts it into separate Tabs in the spreadsheet. The data is truncated to 500 rows on each Tab. An "Export Data" icon is available for each chart, grid, or statistics section. The data is truncated to 32k rows on the individual sections, and it may take a while to return if it is especially large. If have data sets on individual reports which exceed 32K rows please contact your Nielsen Account Manager, who will be happy to assist you with this.

Note: Filter settings are 'sticky' by design. i.e. setting the filter in the content area to filter on a particular video asset will be carried across to the advertising area. Likewise, a date range will be carried across between areas.

### **Content Summary Statistics**

This report displays summary level statistics for your video content in the areas of Time Spent, Stream Views, and Sessions:

#### **Time Spent Viewing**

The amount of video viewed at normal speed in seconds or other appropriate time-based units; if a rewind event occurs during play, Time Spent Viewing may be calculated on total amount of video viewed at normal speed (i.e. including additional amounts of video viewed after rewind.)

#### **Average Session Duration**

The average time spent watching one or more videos on a site during a single Viewing Session in seconds. A viewing session is defined as a period of interaction between a visitor's browser and a particular video site, ending when the browser is closed, the user navigates away, or when the user has remained on a site but not had any streaming activity for a 30 minute period of time.

#### **Average Time Spent Viewing**

The Total Viewing Time divided by the total number of Stream Views in seconds.

#### **Stream Views**

The total number of videos viewed.

#### **Average Exposure**

The average number of times a viewer is exposed to a video or ad. Average Exposure gives you an indication of how effective your videos are or how well your ad campaign is progressing. It can also be used to adjust an ad serving policy, if an ad is being seen too frequently (or not enough).

#### **Average % Complete**

The average percentage of video viewed continuously at normal speed. If a rewind event occurs during play, percent complete may be calculated on total amount of unduplicated video viewed at normal speed. Each section of video may only be considered once in the calculation. This definition governs the triggering of any "partial play" metrics, such as the common quartile percentages (25%, 50%,75%). Specifically, any partial play reporting must be based on the trigger being activated based on normal viewing speed.

#### **Average Attentiveness Score**

The Attentiveness Score provides a single, comprehensive number to measure how your videos are performing. We weight factors such as how long the viewer has watched the video, whether the video or ad is viewable (in focus) by the viewer, and other positive events like turning up the sound, and making the video full screen. We also adjust Attentiveness to account for viewer loyalty (repeat views by the same viewer). The score is a number from 1 (lowest Attentiveness) to 100 (highest Attentiveness).

#### **Total Sessions**

A viewing session is defined as a period of interaction between a visitor's browser and a particular video site, ending when the browser is closed, the user navigates away, or when the user has remained on a site but not had any streaming activity for a 30 minute period of time.

#### **Unique Browsers**

Unique Browsers are the number of individual visitors that have started a video. (a) In the Summary Statistics at the top of each Report Tab, Unique Browsers are the number of individuals that have viewed a video at least once during the Date Range in the filter. Whether the individual viewer visited 1 time or one 100 times during the Date Range, they will only be counted as one Unique Browser (b) In the detailed Charts (like Stream Views for Unique Browsers) Unique Browsers are the number of individuals that have viewed a video at least once during the time interval in the Date Range. For example, if the Stream Views for Unique Browsers are the individual visitors counted each day. If a viewer has visited 7 days in a row, they will be counted once each day in the Stream Views

#### **Sessions per Unique**

Viewing Sessions divided by the number of Unique Browsers.

#### **Stream Views per Session**

Stream Views divided by the number of Viewing Sessions.

## Content Bounce Rate vs 75% Complete

Bounce Rate and Complete Views is a composite chart to let you know where and when your viewers are leaving the videos. The first bar is the Bounce Rate, the percentage of viewers who leave the video within the first 10 seconds. The second bar shows the viewers who complete 75% or more of the video.

- Moving your mouse over a data point or bar in a chart will pop up the detail for that point.

- Clicking on a data point or bar in a chart (or on a row in the List view) will drill down to the next level of detail; for example, clicking on a data point for a day will drill down to the hours within that day.

- To go back to the Category or Subcategory, click on the link in the "Path:" above the chart.

## **Top Content Stream Views for Unique Browsers**

Stream Views shows the total number of times a video has been started. Unique Browsers are the number of individuals, with distinct browsers, that have started a video at least once during the time interval in the Date Range. For example, if a viewer has visited 7 days in a row, they will be counted once each day in a daily Stream Views chart. Stream Views is always higher than (or equal to) Unique Browsers, as a visitor will often play multiple videos. Note that the sum of these data points will differ from the number of unique browsers in the Content Summary Stats, which is de-duped over the entire period, rather than by unit of drill down (as is the case here).

- Moving your mouse over a data point or bar in a chart will pop up the detail for that point.

- Clicking on a data point or bar in a chart (or on a row in the List view) will drill down to the next level of detail; for example, clicking on a data point for a day will drill down to the hours within that day.

- To go back to the Category or Subcategory, click on the link in the "Path:" above the chart.

- Clicking on an Hourly data point will drill across to a Reach Breakdown report with other information related to Reach for that Day.

# **Top Content Categories**

Top Content Categories shows the most popular content categories sorted by Stream Views (default). You can resort the list by clicking on any one of the column headers for Category, Average Attentiveness, Average Time Spent Viewing, Stream Views and Unique Browsers.

- Clicking on a row in the Category list will drill down to the Subcategories within the category.
- Clicking on a Subcategory will drill down to the individual Titles within the subcategory.
- To go back to the Category or Subcategory, click on the link in the "Path:" above the column headers.
- Clicking on a title will drill across to a Content Detail report with all other information related to that video.

# **Top Content**

Top Content shows the most popular content titles sorted by Reach (default.) You can resort the list by Attentiveness or Attentive Reach by selecting those options from the drop-down list at the top of the report. Attentive Reach is calculated by multiplying Reach by Attentiveness as a percentage. It can help you understand if a video with limited reach may still be very valuable to a subset of your viewers.

You can also click the links within the video information area to display more detailed reports on that video.

# **Top Referring Domains**

Referring Domains shows the top referring web sites to your site sorted by Stream Views (default). This shows the web site that the viewer was on before they watched your video. It helps you understand not only which sites are referring the most traffic to your site, but which sites are referring the viewers that are the most highly engaged. You can resort the list by clicking on any one of the column headers for Referring Domains, Average Attentiveness, Average Time Spent Viewing, Stream Views and Unique Browsers.

# Top Pages

Top Pages shows the top pages on your site in which your video content appeared, sorted by Stream Views (default). It helps you understand not only which sections of your site are seeing the most video traffic but also whether particular sections deliver a more attentive audience. You can resort the list by clicking on any one of the column headers for Page URL, Average Attentiveness, Average Time Spent Viewing, Stream Views and Unique Browsers.

The ability to sort by column heading within tables is restricted to sorting the 100 entries which are currently in view (not the entire data set). The table in the UI surfaces the top 500 entries total spread across 5 different table tabs. If the data set is larger than 500 this can be accessed by hitting the Export Data button above the table. If you believe that the data set has more than 32,000 rows please contact your account manager who can request custom exports to account for this volume of data.

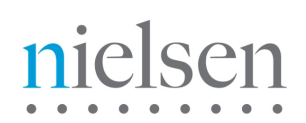

# **4 Short Clip Video Title Drilldown**

Now that you have an overview of the types of macro-level information presented in the Dashboard, please scroll down the list of Top Content and choose an individual video. There are two types of videos, clip and episode. Once you click on the link of clip, you will be taken to a micro-level view of that short clip video title as shown below (Figure 4.) Key components of this report set are labeled in the **picture below** and described thereafter. Long- play video title drilldown is listed and described in the consequent section.

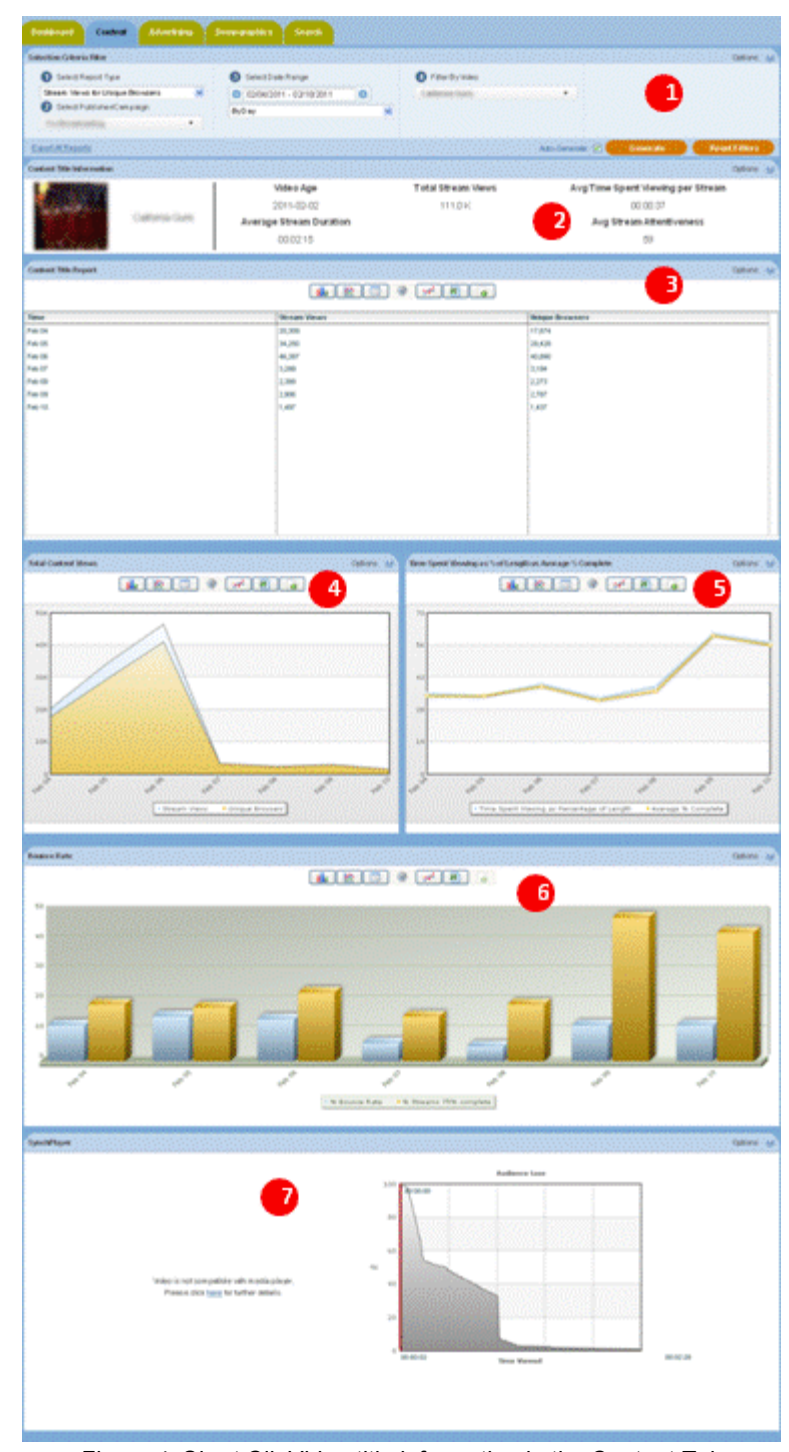

Figure 4: Short ClipVideo title information in the Content Tab

# **Selection Criteria Filter**

The Selection Criteria Filter panel at the very top of each portal page gives you a detailed way to analyze your video content and ad performance.

Most of the filter choices are in drop-down lists, indicated by a downward arrow to the right of the selection. Date selections will pop up a calendar when you click on the date range text box. Once you have selected the filter lists, then press the Generate Report button at the bottom right-hand side to view the results. Individual filter descriptions are as follows:

#### Select Report Type

This filter allows you to select the report type that you wish to see.

#### Select Publisher/Campaign

This filter allows you to select the Publisher/Campaign ID that you wish to see reports for.

#### **Select Date Range**

This filter allows you to pick the time period that you are interested in analyzing. Click on the date range text box to interactively select a calendar date range. Once the date range is selected, then you can also select a time unit to let you see the charts by Day, Week, Month, or other interval.

#### **Filter By Video**

This filter allows you to select an individual video and or ad to run reports for. Video content has many different ways of being categorized. For example, a TV show might be organized by Show, then by Season, then by episode. Or TV shows could be categorized by Action, Drama, and Comedy. Nielsen can work with you on how to categorize your content (and Ads) to best represent how you are organized. Once the content is categorized, you can filter all the way down to an individual video or ad. The way Ads are categorized and filtered is very similar to video content. A powerful aspect of the Nielsen reporting system is the ability to see how ads perform against video content, an area we call ad/content interaction.

#### **Excel Export**

Excel Export allows you to extract the data in the reports into an Excel Spreadsheet. "Export All Reports" extracts data from every section of the report, and inserts it into separate Tabs in the spreadsheet. The data is truncated to 500 rows on each Tab. An "Export Data" icon is available for each chart, grid, or statistics section. The data is truncated to 32k rows on the individual sections, and it may take awhile to return if it is especially large. If have data sets on individual reports which exceed 32K rows please contact you Nielsen Account Manager, who will be happy to assist you with this.

## **Video Title Information**

This report displays a set of high level stats for an individual video title which includes its Duration, the date that the video was first published, the number of times it was viewed, the number of Unique Browsers, Average Percent Viewed and Average Attentiveness.

## & Stream Views for Unique Browsers

Stream Views shows the total number of times a video has been started. Unique Browsers are the number of individuals that have started a video at least once during the time interval in the Date Range. For example, if a viewer has visited 7 days in a row, they will be counted once each day in a daily Stream Views chart. Stream Views is always higher than (or equal to) Unique Browsers, as a visitor will often play multiple videos. Note that the sum of these data points will differ from the number of unique browsers in the Content Summary Stats, which is de-duped over the entire period, rather than by unit of drill down (as is the case here).

- Moving your mouse over a data point or bar in a chart will pop up the detail for that point.

- Clicking on a data point or bar in a chart (or on a row in the List view) will drill down to the next level of detail; for example, clicking on a data point for a day will drill down to the hours within that day.

- To go back to the Category or Subcategory, click on the link in the "Path:" above the chart.

- Clicking on an Hourly data point will drill across to a Reach Breakdown report with other information related to Reach for that Day.

# **Average Time Spent Viewing**

This report compares the average time spent viewing (including seek backs) as a percentage of overall duration versus the percent complete of a video based on seconds watched. Note that the average time spent viewing can be greater than 100% since a given segment may be watched more than once. Also note that percent complete counts any given second of video play only once. So it is a video's viewing time but not including seek backs.

# **Content Bounce Rate vs 75% Complete**

Bounce Rate and Complete Views is a composite chart to let you know where and when your viewers are leaving the videos. The first bar is the Bounce Rate, the percentage of viewers who leave the video within the first 10 seconds. The second bar shows the viewers who complete 75% or more of the video.

- Moving your mouse over a data point or bar in a chart will pop up the detail for that point.

- Clicking on a data point or bar in a chart (or on a row in the List view) will drill down to the next level of detail; for example, clicking on a data point for a day will drill down to the hours within that day.

- To go back to the Category or Subcategory, click on the link in the "Path:" above the chart.

# Audience Drop Off

Note: Because the Loss Report is data heavy, and may take some time to load, you will need to click on the 'Load Chart and Video' button in order to view the report.

The Audience Loss report shows you visually where in a video that your viewers are leaving. A media player with the video will appear next to the line chart. The beginning value is the number of viewers who have started to watch the video. The progress bar moves forward through the chart line as the video plays, and shows how many viewers are left after each second.

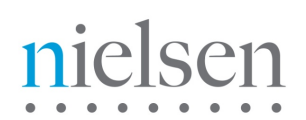

**5 Long-Play Video Title Drilldown** Please scroll down the list of Top Content and choose an individual video. Once you click on the link of an episode, you will be taken to a micro-level view of that long-play video title as shown below (Figure 5.) Key components of this report set are labeled in the picture below and described thereafter.

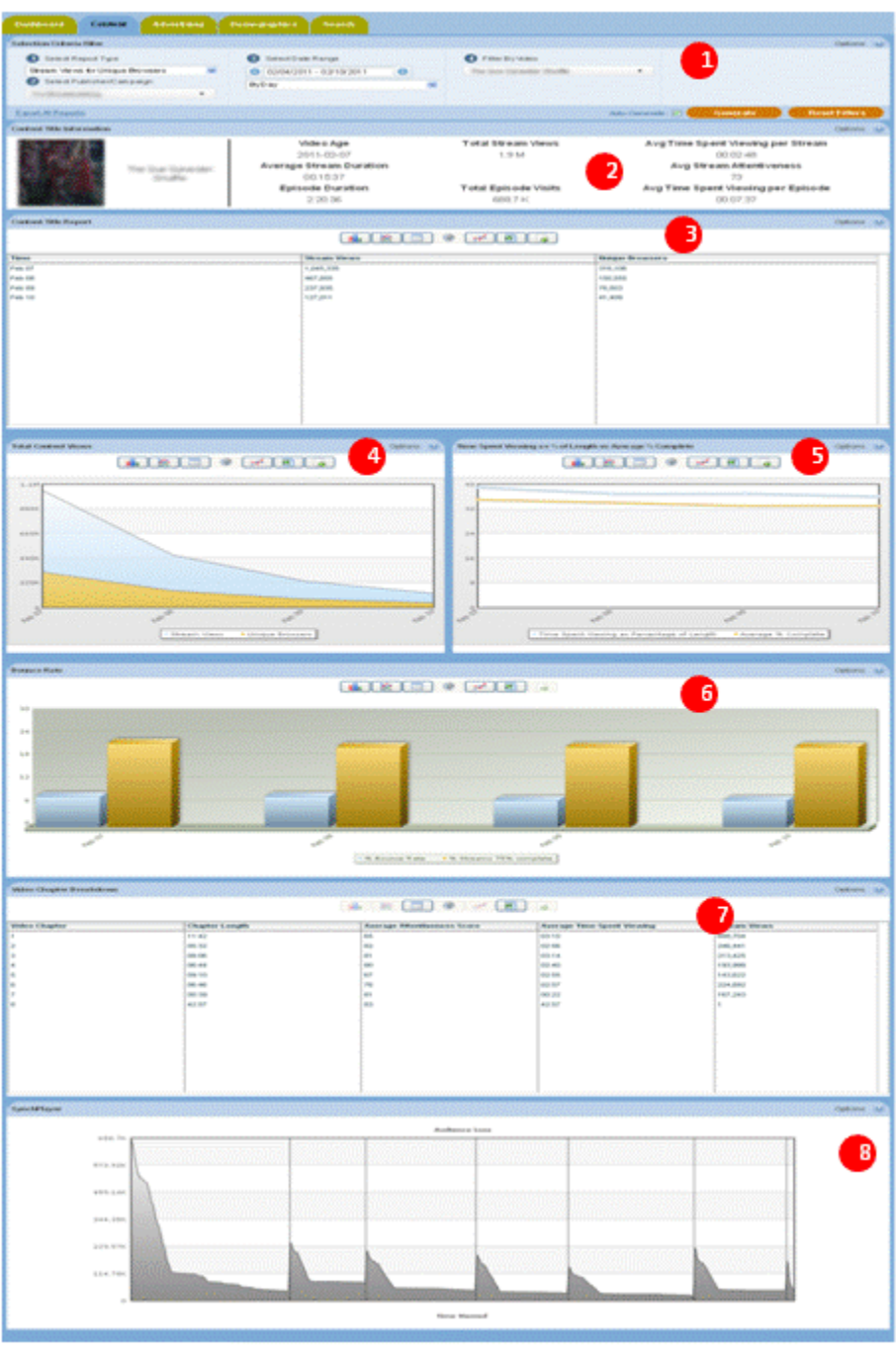

Figure 5: Long-play Video title information in the Content Tab

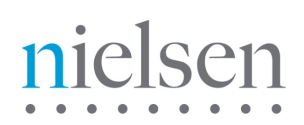

### Selection Criteria Filter

The Selection Criteria Filter panel at the very top of each portal page gives you a detailed way to analyze your video content and ad performance.

Most of the filter choices are in drop-down lists, indicated by a downward arrow to the right of the selection. Date selections will pop up a calendar when you click on the date range text box. Once you have selected the filter lists, then press the Generate Report button at the bottom right-hand side to view the results. Individual filter descriptions are as follows:

#### **Select Report Type**

This filter allows you to select the report type that you wish to see.

#### Select Publisher/Campaign

This filter allows you to select the Publisher/Campaign ID that you wish to see reports for.

#### **Select Date Range**

This filter allows you to pick the time period that you are interested in analyzing. Click on the date range text box to interactively select a calendar date range. Once the date range is selected, you can also select a time unit to let you see the charts by Day, Week, Month, or other interval.

#### **Filter By Video**

This filter allows you to select a category, sub-category or individual video and/or ad to run reports for.

#### **Excel Export**

Excel Export allows you to extract the data in the reports into an Excel Spreadsheet. "Export All Reports" extracts data from every section of the report, and inserts it into separate Tabs in the spreadsheet. The data is truncated to 500 rows on each Tab. An "Export Data" icon is available for each chart, grid, or statistics section. The data is truncated to 32k rows on the individual sections, and it may take a while to return if it is especially large. If have data sets on individual reports which exceed 32K rows please contact you Nielsen Account Manager, who will be happy to assist you with this.

## **Video Title Information**

This report displays a set of high level stats for an individual video title which includes Stream Duration, Episode Duration, the date that the video was first published, the number of times stream was viewed, the number of times episode was viewed, the average time spent viewing an episode, the average time spent viewing a stream and Average Stream Attentiveness.

## & Stream Views for Unique Browsers

Stream Views shows the total number of times a video has been started. Unique Browsers are the number of individuals that have started a video at least once during the time interval in the Date Range. For example, if a viewer has visited 7 days in a row, they will be counted once each day in a daily Stream Views chart. Stream Views is always higher than (or equal to) Unique Browsers, as a visitor will often play multiple videos. Note that the sum of these data points will differ from the number of unique browsers in the Content Summary Stats, which is de-duped over the entire period, rather than by unit of drill down (as is the case here)

- Moving your mouse over a data point or bar in a chart will pop up the detail for that point.

- Clicking on a data point or bar in a chart (or on a row in the List view) will drill down to the next level of detail; for example, clicking on a data point for a day will drill down to the hours within that day.

- To go back to the Category or Subcategory, click on the link in the "Path:" above the chart.

- Clicking on an Hourly data point will drill across to a Reach Breakdown report with other information related to reach for that Day.

### **Average Time Spent Viewing**

This report compares the average time spent viewing (including seek backs) as a percentage of overall duration versus the percent complete of a video based on seconds watched. Note that the average time spent viewing can be greater than 100% since a given segment may be watched more than once. Also note that percent complete counts any given second of video play only once. So it is a video's viewing time but not including seek backs.

#### Content Bounce Rate vs 75% Complete

Bounce Rate and Complete Views is a composite chart to let you know where and when your viewers are leaving the videos. The first bar is the Bounce Rate, the percentage of viewers who leave the video within the first 10 seconds. The second bar shows the viewers who complete 75% or more of the video.

- Moving your mouse over a data point or bar in a chart will pop up the detail for that point.

- Clicking on a data point or bar in a chart (or on a row in the List view) will drill down to the next level of detail; for example, clicking on a data point for a day will drill down to the hours within that day.

- To go back to the Category or Subcategory, click on the link in the "Path:" above the chart.

## Video Chapter Breakdown

Chapter Breakdown appears in the event that your piece of content is 'long form' (i.e. has more than one segment, two of which are separated by an ad). The 'chapters' or segments of your content will appear listed to the left side of the chart and numbered according to the order in which they appeared. You are able to see, by chapter, metrics for length, average attentiveness, average time spent viewing and stream views.

# Audience Drop Off

Note: Because the Loss Report is data heavy, and may take some time to load, you will need to click on the 'Load Chart and Video' button in order to view the report.

The Audience Loss report shows you visually where in a video that your viewers are leaving. A media player with the video will appear next to the line chart. The beginning value is the number of viewers who have started to watch the video. The progress bar moves forward through the chart line as the video plays, and shows how many viewers are left after each second.

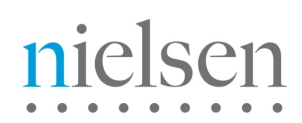

# 6 The Content Tab

Please click the 'Content' tab at the top of the reporting portal. Key components of the Content panel are labeled in the **picture below** (figure 6) and described thereafter. The remaining reports available in this section are listed and described in the consequent section.

| indiar d Reporting                                                                                                    |                                                                                                    |                                                                                                    |                                                                                                    |                                                                                                    |                                                                                                    |                                                                                                    |                                                                                                    |                                                                                                    | Domanc, United                                   |
|----------------------------------------------------------------------------------------------------|----------------------------------------------------------------------------------------------------|----------------------------------------------------------------------------------------------------|----------------------------------------------------------------------------------------------------|----------------------------------------------------------------------------------------------------|----------------------------------------------------------------------------------------------------|----------------------------------------------------------------------------------------------------|----------------------------------------------------------------------------------------------------|----------------------------------------------------------------------------------------------------|--------------------------------------------------|
|                                                                                                    |                                                                                                    |                                                                                                    |                                                                                                    |                                                                                                    |                                                                                                    |                                                                                                    |                                                                                                    |                                                                                                    |                                                  |
| Content                                                                                                    | Advertising                                                                                                    | Search                                                                                                    |                                                                                                    |                                                                                                    |                                                                                                    |                                                                                                    |                                                                                                    |                                                                                                    |                                                  |
| tion Criteria Filter                                                                                                    |                                                                                                    |                                                                                                    |                                                                                                    |                                                                                                    |                                                                                                    |                                                                                                    |                                                                                                    |                                                                                                    | Option                                           |
| Select Report Type                                                                                                    |                                                                                                    | 0                                                                                                    | Select Date Range                                                                                                    |                                                                                                    | Filter Dy Vid                                                                                                    | leo                                                                                                    | 0                                                                                                    | Restrict By Geography                                                                                                    |                                                  |
| bream Views for Unique B                                                                                                    | rowsers                                                                                                    | . 0                                                                                                    | 12/16/2009 - 12/22/200                                                                                                    | 9 0                                                                                                    | Content                                                                                                    |                                                                                                    | * Rest                                                                                                    | rict By Geography                                                                                                    |                                                  |
| Bream Views for Unique Br<br>Reaming to End Views                                                                                                    | rowsers                                                                                                    | By                                                                                                    | Day                                                                                                    |                                                                                                    | *                                                                                                    |                                                                                                    |                                                                                                    |                                                                                                    |                                                  |
| Cumulative Stream Views                                                                                                    |                                                                                                    |                                                                                                    |                                                                                                    |                                                                                                    |                                                                                                    |                                                                                                    |                                                                                                    |                                                                                                    |                                                  |
| Iverage Attentiveness Sco                                                                                                    | xe                                                                                                    |                                                                                                    |                                                                                                    |                                                                                                    |                                                                                                    | -                                                                                                    |                                                                                                    | Generate                                                                                                    | Reset Filter                                     |
| Top Content Categories<br>Top Content Subcategories                                                                                                    |                                                                                                    |                                                                                                    |                                                                                                    |                                                                                                    |                                                                                                    |                                                                                                    |                                                                                                    |                                                                                                    |                                                  |
| Top Referring Domains<br>Top Countries                                                                                                    |                                                                                                    |                                                                                                    |                                                                                                    |                                                                                                    |                                                                                                    |                                                                                                    |                                                                                                    |                                                                                                    | Optor                                            |
| Top States/Regions<br>Period Analysis                                                                                                    |                                                                                                    |                                                                                                    |                                                                                                    |                                                                                                    | Stream Views                                                                                                    |                                                                                                    |                                                                                                    | Sessions                                                                                                    |                                                  |
| Jounce Rate                                                                                                    |                                                                                                    | 023.9 K                                                                                                    | Average Ex                                                                                                    | ws<br>cosure                                                                                                    | 5.1 /                                                                                                    | M 1003                                                                                                    | i Sessions<br>Lie Browsers                                                                                                    |                                                                                                    | 2.8 M<br>462.0 K                                 |
| verage Time Spent V                                                                                                    | newing                                                                                                    | 00.03.48                                                                                                    | Average %                                                                                                    | Complete                                                                                                    | 59                                                                                                    | 2 Sest                                                                                                    | sion per Unique Brows                                                                                                    | ser                                                                                                    | 6.1                                              |
|                                                                                                    |                                                                                                    |                                                                                                    | Average At                                                                                                    | tentiveness Sco                                                                                                    | re 80                                                                                                    | Stre                                                                                                    | am Views per Session                                                                                                    | 1                                                                                                    | 1.8                                              |
| ent Report                                                                                                    |                                                                                                    |                                                                                                    |                                                                                                    |                                                                                                    |                                                                                                    |                                                                                                    |                                                                                                    |                                                                                                    | Cettor                                           |
|                                                                                                    |                                                                                                    |                                                                                                    |                                                                                                    |                                                                                                    |                                                                                                    | -                                                                                                    | 0                                                                                                    |                                                                                                    |                                                  |
|                                                                                                    |                                                                                                    |                                                                                                    |                                                                                                    | 🏭 🖄 🗆                                                                                                    | <u> </u>                                                                                                    |                                                                                                    | •                                                                                                    |                                                                                                    |                                                  |
| 0K                                                                                                    |                                                                                                    |                                                                                                    |                                                                                                    |                                                                                                    |                                                                                                    |                                                                                                    |                                                                                                    |                                                                                                    |                                                  |
| 1                                                                                                    |                                                                                                    |                                                                                                    |                                                                                                    |                                                                                                    |                                                                                                    |                                                                                                    |                                                                                                    |                                                                                                    |                                                  |
| ок                                                                                                    |                                                                                                    |                                                                                                    |                                                                                                    |                                                                                                    |                                                                                                    |                                                                                                    |                                                                                                    |                                                                                                    |                                                  |
|                                                                                                    |                                                                                                    |                                                                                                    |                                                                                                    |                                                                                                    |                                                                                                    |                                                                                                    |                                                                                                    |                                                                                                    |                                                  |
| DK.                                                                                                    |                                                                                                    |                                                                                                    |                                                                                                    |                                                                                                    |                                                                                                    |                                                                                                    |                                                                                                    |                                                                                                    |                                                  |
|                                                                                                    |                                                                                                    |                                                                                                    |                                                                                                    |                                                                                                    |                                                                                                    |                                                                                                    |                                                                                                    |                                                                                                    |                                                  |
| OK.                                                                                                    |                                                                                                    |                                                                                                    |                                                                                                    |                                                                                                    |                                                                                                    |                                                                                                    |                                                                                                    |                                                                                                    |                                                  |
| DK.                                                                                                    |                                                                                                    |                                                                                                    |                                                                                                    |                                                                                                    |                                                                                                    |                                                                                                    |                                                                                                    |                                                                                                    |                                                  |
|                                                                                                    |                                                                                                    |                                                                                                    |                                                                                                    |                                                                                                    |                                                                                                    |                                                                                                    |                                                                                                    |                                                                                                    |                                                  |
| <u>و</u>                                                                                                    |                                                                                                    |                                                                                                    |                                                                                                    |                                                                                                    |                                                                                                    |                                                                                                    |                                                                                                    |                                                                                                    |                                                  |
| e <sup>th</sup>                                                                                                    | de 17                                                                                                    |                                                                                                    | cer 10                                                                                                    |                                                                                                    | de la                                                                                                    | cat. 20                                                                                                    |                                                                                                    | de l'                                                                                                    | 12 P                                             |
|                                                                                                    |                                                                                                    |                                                                                                    | ~                                                                                                    |                                                                                                    | ~                                                                                                    | ~                                                                                                    |                                                                                                    | ~                                                                                                    | ~                                                |
|                                                                                                    |                                                                                                    |                                                                                                    |                                                                                                    | * Stream Vie                                                                                                    | evs • Unique Browser                                                                                                    | •                                                                                                    |                                                                                                    |                                                                                                    |                                                  |
| Content Categories                                                                                                    |                                                                                                    |                                                                                                    |                                                                                                    | Stream Vie                                                                                                    | evs • Unique Browser                                                                                                    |                                                                                                    | •                                                                                                    |                                                                                                    | Optor                                            |
| Content Categories                                                                                                    |                                                                                                    | er we Attertiver                                                                                                   | ess Score                                                                                                    | Stream Vi                                                                                                    | evs *Unique Browser                                                                                                    | 1<br>Officeran Views                                                                                                    | 4                                                                                                    | Unique Browsers                                                                                                    | Opto                                             |
| Content Categories                                                                                                    | A                                                                                                    | ver age Attentiven                                                                                                 | ess Score                                                                                                    | Stream Vie                                                                                                    | ers *Unique Brouser                                                                                                    | 1 Stream Views 992,760                                                                                                    | 4                                                                                                    | Onique Browsers<br>121,659                                                                                                    | Cyttor                                           |
| Content Categories<br>pory                                                                                                    | A<br>30<br>30                                                                                                    | ver age Attentiven                                                                                                 | ess Score                                                                                                    | Stream Vie     Stream Vie     Average Time Sp 03.49 04.09                                                                                                    | ert Viewing                                                                                                    | 7<br>Stream Views<br>992,760<br>619,339                                                                                                    | 4                                                                                                    | 0nique Browsers<br>121,659<br>01,275                                                                                                    | Cytic                                            |
| Content Categories<br>gory                                                                                                    | 6<br>8<br>7                                                                                                    | ver age Attentiven                                                                                                 | ess Score                                                                                                    | Stream Vie     Stream Vie     S | evr + Otique Brevrer                                                                                                    | 7<br>58ream Views<br>992,760<br>619,330<br>618,234                                                                                                    | 4                                                                                                    | Unique Browsers<br>121,659<br>01,275<br>01,756                                                                                                    | Cytio                                            |
| Context Categories                                                                                                    | A<br>0<br>8<br>7<br>7<br>7                                                                                                    | ver age Attentiven<br>)<br>)                                                                                       | ess Score                                                                                                    | Stream Vi     Stream Vi     Average Time Sp     00.49     04.09     04.00     00.354     01                                                                                                    | evr + Otique Brevrer                                                                                                    | * Stream Views<br>992/00<br>619,339<br>618,234<br>605,643                                                                                                    | 4                                                                                                    | Unique Browsers<br>121,69<br>01,275<br>61,756<br>96,031                                                                                                    | Optio                                            |
| Context Categories                                                                                                    | A<br>0<br>0<br>7<br>7<br>7<br>7<br>7<br>7                                                                                                    | ver age Attentiven                                                                                                 | ess Score                                                                                                    | Stream Vi     Stream Vi     Average Time Sp     00.40     04.00     04.00     05.54     00.554     00.54     00.554                                                                                                    | err *Unique Brevrer                                                                                                    | 5 55 ream Views<br>992,700<br>619,339<br>616,234<br>605,043<br>473,345<br>449 95                                                                                                    | 4                                                                                                    | Unique Browners<br>121,699<br>01,275<br>01,566<br>96,031<br>74,229<br>72,356                                                                                                    | Opto                                             |
| Context Categories                                                                                                    | 00<br>82<br>77<br>77<br>80<br>00<br>00                                                                                                    | ver age Attentiven                                                                                                 | ess Score                                                                                                    | Stream Vi                                                                                                    | err Viewing                                                                                                    | 5 55 reams Views<br>992,700<br>619,339<br>619,234<br>605,643<br>473,345<br>403,661<br>911,342                                                                                                    | 4                                                                                                    | Unique Browners<br>121,609<br>01,275<br>05,756<br>96,031<br>74,329<br>122,395<br>43,095                                                                                                    | Cyto                                             |
| Context Categories                                                                                                    | 8<br>8<br>7<br>7<br>7<br>8<br>8<br>8<br>8<br>8<br>8<br>8<br>8                                                                                                    | ver age Atteotiven                                                                                                 | esa Score                                                                                                    | Stream Vi     Stream Vi     Average Time Sp 00.49 04:09 04:09 04:00 055 00:55 00:55 0 | err + Unique Brevier                                                                                                    | 50 cam Views<br>992,700<br>619,230<br>619,234<br>605,843<br>403,945<br>403,945<br>413,945<br>413,94541,945<br>413,945<br>413,945<br>413,945<br>413,945<br>413,945<br>413,945<br>413,945<br>413,945<br>413,945<br>413,94541,945<br>413,945<br>413,945<br>413,945<br>413,94541,945<br>413,945<br>413,94541,945<br>413,945<br>413,945<br>413,94541,945<br>413,945<br>413,94541,945<br>413,945<br>413,94541,945<br>413,94541,945<br>413,94541,945<br>41,94541,945<br>41,94541,945<br>41,945 | 4                                                                                                    | Unique Browsers           121,69           01,275           61,376           96,871           74,329           122,955           43,095           51,176                                                                                                    | Cpito                                            |
| Content Categories                                                                                                    | A<br>00<br>8<br>77<br>77<br>70<br>00<br>00<br>8<br>8<br>8<br>8<br>8                                                                                                    | eer age Attectiveer                                                                                                | ees Store                                                                                                    | Stream Vi     Stream Vi     Stream Vi   | <ul> <li>Unique brevier</li> <li>Implier de la construcción de la construcción de la construccinente de la construcción de la construcción de la construcció</li></ul>                                                                                                    | 2<br>3<br>5<br>5<br>5<br>5<br>5<br>5<br>5<br>5<br>5<br>5<br>5<br>5<br>5                                                                                                    | 4                                                                                                    | Unique Browsers<br>121,699<br>01,275<br>63,756<br>96,031<br>74,329<br>122,365<br>43,095<br>57,176<br>37,361                                                                                                    | Cytic                                            |
| Context Categories                                                                                                    | A<br>0<br>0<br>7<br>7<br>7<br>7<br>7<br>9<br>0<br>0<br>8<br>8<br>7<br>7                                                                                                    | ver ign Attentiven<br>)<br>)<br>)<br>)<br>)<br>)                                                                   | ess Score                                                                                                    | Stream Vi     Stream Vi     Stream Vi   | er Vinjus Inerer                                                                                                    | 2<br>50 2000 Views<br>902,700<br>619,239<br>619,239<br>619,239<br>619,234<br>605,643<br>473,245<br>619,541<br>311,542<br>252,09<br>311,542<br>252,09<br>151,640<br>161,641<br>161,641<br>161,6                                                                                                    | 4                                                                                                    | Unique Browsers           121,659           61,256           61,256           96,031           74,329           122,956           43,696           57,76           37,361           39,617           45,627                                                                                                    | Cysto                                            |
| context Categories                                                                                                    | A<br>0 (0<br>7)<br>7,<br>7,<br>7,<br>7,<br>7,<br>7,<br>7,<br>7,<br>7,<br>7,<br>7,<br>7,<br>7,                                                                                                    | verage Attentiven<br>)<br>)<br>)<br>)<br>)<br>)                                                                    | esa Score                                                                                                    | Stream Vi                                                                                                    | er Vicipe brever                                                                                                    | *      Stream Views      902700      913.239      618.234      605,943      405,961      913.342      252,079      164,401      164,411      123,316      40.00                                                                                                    | 4                                                                                                    | Unique Browsers           121,609           01,275           61,756           96,831           122,905           57,176           37,961           30,917           45,975           10,546                                                                                                    | Cysto                                            |
| Control Categories                                                                                                    | ()<br>()<br>()<br>()<br>()<br>()<br>()<br>()<br>()<br>()<br>()<br>()<br>()<br>(                                                                                                    | ver ajer Attentiven<br>)<br>)<br>)<br>)<br>)<br>)<br>)<br>)<br>)<br>)<br>)<br>)<br>)<br>)<br>)<br>)<br>)<br>)<br>) | ees Store                                                                                                    | Stream Vi                                                                                                    | er "Ungus Investor                                                                                                    | *                                                                                                    | 4                                                                                                    | Unique Browsers           121,699           01,276           61,276           96,631           24,299           122,295           43,095           57,776           30,617           30,617           10,546           10,037                                                                                                    | Cyto                                             |
| Confield Categories                                                                                                    | 8<br>0<br>6<br>7<br>7<br>7<br>7<br>7<br>7<br>0<br>0<br>0<br>0<br>0<br>8<br>7<br>7<br>7<br>7<br>7<br>7<br>7<br>7                                                                                                    | ver ige Attentiven<br>)<br>)<br>)<br>)<br>)<br>)<br>)<br>)                                                         | ess Store                                                                                                    |                                                                                                    | er "Unique Intereste<br>) @                                                                                                    | *<br>50 constructions<br>50 constructions<br>50 constr                                                                                                    | 4                                                                                                    | Uningen         Research           101,059         01,275           01,275         01,275           01,275         01,275           12,275         01,010           20,055         01,010           21,275         01,010           21,275         01,010           21,275         01,010           21,275         01,010           21,276         01,010           21,010         01,017           21,010         01,017           21,010         01,017           21,010         01,017           21,010         01,017           21,010         01,017           21,010         01,017           21,010         01,017           21,010         01,017           21,010         01,017           21,010         01,017           21,010         01,017           21,010         01,017                                         | Cyto                                             |
| pory                                                                                                    | ( )<br>( )<br>( )<br>( )<br>( )<br>( )<br>( )<br>( )                                                                                                    | ver age Attentives<br>)<br>)<br>)<br>)<br>)<br>)<br>)<br>)<br>)<br>)<br>)<br>)<br>)<br>)<br>)<br>)<br>)<br>)<br>)  | ess Score                                                                                                    | Bream Vi                                                                                                    | er Vicipe brever                                                                                                    | *<br>*<br>*<br>*<br>*<br>*<br>*<br>*<br>*<br>*<br>*<br>*<br>*<br>*                                                                                                    | 4                                                                                                    | Disligate Browsers           121,509           01,275           01,275           01,276           01,275           01,275           01,275           01,275           01,275           01,275           01,275           01,275           01,275           01,275           01,275           01,275           01,276           01,276           01,276           01,276           01,276           01,276           01,276           01,276           01,276           01,276           01,276           01,276           01,276           01,276           01,276           01,276           01,276           01,276           01,276           01,276           01,276           01,276           01,276           01,276           01,276           01,276           01,276           01,276           01,276           01,276 | Quito                                            |
| Context Categories                                                                                                    | A<br>00<br>77<br>77<br>77<br>77<br>77<br>77<br>77<br>77<br>77<br>77<br>77<br>77                                                                                                    | eer age Attentiven<br>)<br>)<br>)<br>)<br>)<br>)<br>)<br>)<br>)<br>)<br>)<br>)<br>)                                | ess Score                                                                                                    | Bream Vi                                                                                                    | er Vinge herere                                                                                                    | *<br>5<br>5<br>5<br>6<br>6<br>7<br>6<br>7<br>9<br>5<br>7<br>15<br>4<br>15<br>4<br>15<br>15<br>15<br>15<br>15<br>15<br>15<br>15<br>15<br>15                                                                                                    | 4                                                                                                    | Unique Browsers           121,50           01,275           01,275           01,276           01,276           01,275           01,201           122,355           24,805           27,576           27,576           10,546           10,877           5,000           2,001                                                                                                    | Optor                                            |
| Context Categories                                                                                                    | ( )<br>( )<br>( )<br>( )<br>( )<br>( )<br>( )<br>( )                                                                                                    | rer age Attentiven<br>)<br>)<br>)<br>)<br>)<br>)<br>)<br>)<br>)<br>)<br>)<br>)<br>)<br>)<br>)<br>)<br>)<br>)<br>)  | ees Score                                                                                                    | - Stream Vi                                                                                                    | er Vinjus Interne                                                                                                    | 9           9           9           90           902,200           653,224           005,843           673,345           643,345           252,079           11,342           252,79           141,411           120,76           63,08           42,402           42,217           27,503                                                                                                    | 0                                                                                                    | Bulages Browsers           125,059           01,275           01,276           01,276           01,276           01,205           01,205           01,205           01,205           01,205           01,205           01,205           01,205           01,205           01,205           01,205           01,205           01,205           01,205           01,207           01,207           01,207           01,207           01,207           01,207           01,207           01,207           01,207           01,207           01,207           01,207           01,207           01,207                                                                                                    | Ciptor                                           |
| context Categories                                                                                                    | A<br>0 0<br>0<br>0<br>7<br>7<br>7<br>0<br>0<br>0<br>0<br>0<br>0<br>0<br>0<br>0<br>0<br>0<br>0<br>0                                                                                                    | eer age Attentiven<br>)<br>)<br>)<br>)<br>)<br>)<br>)<br>)<br>)<br>)<br>)<br>)<br>)<br>)<br>)<br>)<br>)<br>)<br>)  | ess Score                                                                                                    |                                                                                                    | er * Unipue Interester                                                                                                    | *<br>*<br>*<br>*<br>*<br>*<br>*<br>*<br>*<br>*<br>*<br>*<br>*<br>*                                                                                                    | 4                                                                                                    | Oblique Browsers           123,509           01,255           01,255           01,256           01,256           01,255           01,255           01,255           01,255           01,255           01,255           01,255           01,255           01,255           01,255           01,255           01,255           01,255           01,255           01,255           01,264           01,255           02,001                                                                                                    | Cysto                                            |
| Context Categories<br>pary<br>pary<br>States Pargions                                                                                                    | A<br>0<br>0<br>7<br>7<br>7<br>7<br>7<br>7<br>7<br>7<br>7<br>7<br>7<br>7<br>7<br>7<br>7<br>7<br>7                                                                                                    | ver age Attentiven<br>)<br>)<br>)<br>)<br>)<br>)<br>)<br>)<br>)<br>)<br>)<br>)<br>)                                | ess Score                                                                                                    | - Stream Ve                                                                                                    | er Ungue Inerere<br>) @ Ex<br>eff Virening<br>) @ Ex<br>tentineous Score Aver                                                                                                    | Toream Views     Toream Views     Toream Views     Toream Views     Toream Views     Toream Views     Toream Views     Toream Views     Toream Views     Toream Views     Toream Views     Toream Views     Toream Views                                                                                                    | 4<br>5<br>wr Dreat Views                                                                                                    | Unique Throwson's           121,59           01,275           01,275           01,275           01,275           01,275           01,275           01,275           01,275           01,275           01,071           01,071           01,071           01,071           01,071           01,071           01,071           01,071           01,071           01,071           01,071           01,071           01,071           01,071           01,071           01,071           01,071           01,071           01,071           01,071           01,071           01,071           01,071           01,071           01,071           01,071           01,071           01,071           01,071           01,071           01,071           01,071           01,071           01,071           01,071           01,071   | Optor<br>Coptor                                  |
| Context Categories<br>pay<br>pay<br>Addes Regions<br>toy<br>20des                                                                                                    | A<br>0<br>0<br>0<br>0<br>0<br>0<br>0<br>0<br>0<br>0<br>0<br>0<br>0                                                                                                    | ver age Attentiven<br>0<br>0<br>0<br>0<br>0<br>0<br>0<br>0<br>0<br>0<br>0<br>0<br>0                                | ees Score                                                                                                    | - Stream Vi                                                                                                    | er Unique Interest<br>) @ (K)<br>eff Viewing<br>) @ (K)<br>tentimeness Score Area<br>(15)                                                                                                    | •<br>•<br>•<br>•<br>•<br>•<br>•<br>•<br>•<br>•<br>•<br>•<br>•<br>•                                                                                                    | 4                                                                                                    | Unique Browsers           123,059           01,255           01,256           01,256           01,256           01,256           01,256           01,256           01,256           01,256           01,256           01,256           01,256           01,256           01,256           01,256           01,256           01,256           01,256           01,257           01,256           01,257           01,256           01,257           01,257           01,257           01,257           01,257           01,257           01,257           01,257           01,257           01,257           01,257           01,257           01,257           01,257           01,257           01,257           01,257           01,257           01,257           01,257           01,257           01,257           01,257    | Cytor<br>Cytor<br>Cytor<br>P Browsers<br>5       |
| Context Categories pory pory Rates Regions try States Pergions try States Pergions try States Pergions try States Pergions try States Pergions try try try try try try try try try try                                                                                                    | A<br>0<br>0<br>7<br>7<br>7<br>7<br>0<br>0<br>0<br>6<br>6<br>7<br>7<br>8<br>8<br>8<br>8<br>8<br>8<br>8<br>8<br>8<br>8<br>8<br>8<br>8<br>8<br>8<br>8                                                                                                    | eerage Attentiveen                                                                                                 | ess Score                                                                                                    |                                                                                                    | er Unique Inexere                                                                                                    | *  *  *  *  *  *  *  *  *  *  *  *  *                                                                                                    | 4<br>5<br>6<br>7<br>7<br>7<br>7<br>7<br>7<br>7<br>7<br>7<br>7<br>7<br>7<br>7<br>7<br>7<br>7<br>7<br>7                                                                                                    | Oblique Browsers           123,509           01,255           01,256           01,256           90,051           122,355           43,056           91,176           32,961           10,566           10,566           10,357           5,000           2,081           \$2,023           \$2,023           \$2,023                                                                                                    | Cipitor<br>Cipitor<br>Cipitor<br>Pitrowsers<br>5 |
| Context Categories pary  Xutes Regions  ty  Soles Soles Sole | A<br>0<br>0<br>0<br>0<br>0<br>0<br>0<br>0<br>0<br>0<br>0<br>0<br>0                                                                                                    | eerage Attentiven                                                                                                  | ess Score                                                                                                    |                                                                                                    | er *Ungue Internet<br>) @ := 'E'<br>erd Virwing<br>tentiveness Score Aver<br>0:00<br>1:00<br>1:0 | The and Views     The set of the set of the set of                                                                                                    | 4<br>5<br>11.00<br>13.00<br>20.05<br>25.40                                                                                                    | Unique Torwsort           123,69           01,295           01,295           01,295           01,205           01,205           01,205           01,205           01,205           01,205           01,017           01,017           01,027           02,001           10,400           10,400           02,001                                                                                                    | Opto<br>Opto<br>Opto<br>• Browsters              |
| Context Categories pery                                                                                                    | A<br>0<br>0<br>0<br>0<br>0<br>0<br>0<br>0<br>0<br>0<br>0<br>0<br>0                                                                                                    | ver age Attentives                                                                                                 | ess Score                                                                                                    | - Stream Vi                                                                                                    | er Unique Inevent<br>() () () () () () () () () () () () () (                                                                                                    | • • • • • • • • • • • • • • • • • • •                                                                                                    | 4<br>5<br>600 Detain Views<br>10,000<br>20,055<br>29,400<br>29,61                                                                                                    | Unique III: owners:           123,659           61,255           61,256           91,250           91,251           74,259           74,259           74,265           75,356           75,376           25,981           10,646           10,827           5,020           3,081                                                                                                    | Cyto<br>Cyto<br>Cyto<br>S                        |
| Context Categories gery gery                                                                                                    | A<br>0 0<br>0 0<br>0 0<br>0 0<br>0 0<br>0 0<br>0 0<br>0                                                                                                    | eer age Affentiven                                                                                                 | ess Score                                                                                                    |                                                                                                    | er Unique Inexere                                                                                                    | *  *  *  *  *  *  *  *  *  *  *  *  *                                                                                                    | 4<br>5<br>5<br>5<br>5<br>5<br>5<br>5<br>5<br>5<br>5<br>5<br>5<br>5<br>5<br>5<br>5<br>5<br>5<br>5                                                                                                    | Unique Toronsort           121,050         121,050           121,050         1225           61,275         122,051           122,023         122,055           21,276         23,056           21,275         10,546           21,275         10,574           10,627         5,020           3,081         104,600           122,255         42,175           10,547         5,020           3,081         104,600           21,275         23,256           21,275         23,256           21,275         23,256           21,275         23,256           21,275         23,256           21,275         23,256           21,275         23,256           21,275         23,256                                                                                                    | Optor<br>Coptor<br>• Browsers<br>5               |
| Context Categories perv perv Context Categories perv perv perv perv perv perv perv perv                                                                                                    | A     A     C     C | ver age Attentiven                                                                                                 | ess Score                                                                                                    | - Stream Vi                                                                                                    | er Unique Interest                                                                                                    | •<br>•<br>•<br>•<br>•<br>•<br>•<br>•<br>•<br>•<br>•<br>•<br>•<br>•                                                                                                    | 4<br>5<br>way 02005<br>20,655<br>20,655<br>20,555<br>20,555<br>20                                                                                                    | Unique Tronscert           123,059           01,255           01,256           01,256           01,256           01,256           01,257           122,255           124,255           123,256           10,857           20,857           10,857           10,857           30,867           44,855           10,857           50,00           3,389           104,900           21,915           45,253           45,254           21,155           21,275           21,275                                                                                                    | Optor<br>Cottor<br>Cottor<br>5                   |
| Context Categories pery pery  Autes Regions try ty ty totate States States Stat | A<br>0 0<br>8<br>7 7<br>7<br>7<br>8<br>8<br>8<br>8<br>8<br>8<br>8<br>8<br>8<br>8<br>8<br>8<br>8<br>8<br>8                                                                                                    | eer age Attentiveer                                                                                                | ees Score                                                                                                    |                                                                                                    | er Unique Inexere                                                                                                    | • • • • • • • • • • • • • • • • • • •                                                                                                    | 4<br>5<br>6<br>700<br>700<br>700<br>700<br>700<br>700<br>700<br>700<br>700<br>7                                                                                                    | Unique III owners           121,559           61,256           61,256           91,253           91,253           122,255           23,861           25,861           10,566           10,566           10,566           10,566           10,567           5,200           3,081           Integration of the system           10,626           2,202           3,081                                                                                                    | Cyto<br>Cyto<br>Cyto<br>S                        |
| Context Categories gery                                                                                                    | A<br>0<br>0<br>0<br>0<br>0<br>0<br>0<br>0<br>0<br>0<br>0<br>0<br>0                                                                                                    | ever ager Attlenetiveen<br>0<br>0<br>0<br>0<br>0<br>0<br>0<br>0<br>0<br>0<br>0<br>0<br>0                           | ees Score  Exte Region  Exte Region  Extra Region  Extra Region  Extr Region  Extr Region  Extr Region  Extra Region  Extra Regi |                                                                                                    | er * Unique linearies<br>() () () () () () () () () () () () () (                                                                                                    | Torean Views     Torean Views     T                                                                                                    | 4<br>5<br>5<br>6<br>75,200<br>20,65<br>20,65<br>20,65<br>20,65<br>20,65<br>20,65<br>20,65<br>20,65<br>20,65<br>20,65<br>20,65<br>20,65<br>20,65<br>20,65<br>20,65<br>20,65<br>20,65<br>20,65<br>20,65<br>20,65<br>20,50<br>20,50<br>20, | Unique Browser           121,59           01,275           01,275           01,275           01,275           01,275           01,275           01,275           01,275           01,275           01,275           01,275           01,275           01,077           01,077           01,077           01,077           01,077           01,077           01,077           01,077           01,077           02,071           02,071           02,071           02,071           02,071           02,071           02,071           02,071           02,072           02,072           02,075           02,075           02,075           02,075           02,075           02,075           02,075           02,075           02,075           02,075           02,075           02,075           02,075           02,075      | Opto<br>Cipto<br>S                               |
| Context Categories perv  Context Categories  perv  Context Categories  perv  Context Categories  Perv  Context Categories  Perv  Context Categories  Perv  Perv Perv                                                                                                    | A     A     C     C | eerage Attentives                                                                                                  | ees Score  Edito Region  Edito Region  Editoria  Tado Region  Cathoria  Tado  Tado Tado                            |                                                                                                    | er Unique Inerese                                                                                                    | • • • • • • • • • • • • • • • • • • •                                                                                                    | 4<br>5<br>5<br>5<br>5<br>20,055<br>20,055                                                                                                    | Unique Toronscort           123,059           01,275           01,275           01,276           91,201           74,309           122,255           43,065           57,376           32,871           103,577           103,577           103,577           52,020           3,081           104,502           45,340           4,544           3,202           2,21,55           44,944           3,205           2,202           2,202           2,205           2,205           2,205           2,205           2,205           2,205           2,205           2,205           2,205           2,205           2,205           2,205           2,205           2,205           2,205           2,205           2,205           2,205           2,205                                                                        | Optor<br>Optor<br>Optor                          |
| Contest Categories  pery  Cutes Regions  Aty  States States State | A<br>0 0<br>7 7<br>7 7<br>0 0<br>0 0<br>0 0<br>0 0<br>0 0<br>0 0<br>0 0                                                                                                    | eer ager Affectiveer<br>9<br>9<br>9<br>9<br>9<br>9<br>9<br>9<br>9<br>9<br>9<br>9<br>9                              | ess Score  State Briglon  State Briglon  State Stroppin  State Stroppin  State Stroppin  State  Strop  State  Strop  State  Strop  State  Strop  Strop Strop Strop Strop  Strop  Strop Strop Strop Strop Strop Strop Strop  Strop Strop Strop Strop Strop Strop Strop Strop Strop Strop St |                                                                                                    | er Unique Brevere                                                                                                    | *  *  *  *  *  *  *  *  *  *  *  *  *                                                                                                    | 4<br>5<br>10,500<br>10,500                                                                                                    | Unique III owners           121,659           61,256           61,256           61,256           91,873           72,329           72,329           72,329           72,361           73,361           103,562           91,873           52,361           103,652           52,000           3,081           103,652           52,020           3,081           21,225           42,424           32,025           22,055           22,055           22,055           22,055           22,055           22,055           22,055           22,055           22,055           22,055           22,055           22,055           22,055           22,055           22,055           22,055           22,055           22,055           22,055           22,055           22,055           22,055           22,055           22,055 | Cyto<br>Cyto<br>Cyto<br>S                        |
| Context Categories  pery  pery  States Pergines  fy  fy  States Pergines  fy  fy  States States Stat | A     C     C |                                                                                                    | ess Score  Refe Brighton  Refe Brighton  Refe Brighton  Refe Brighton  Refe Brighton  Refer State  Refer State Refer State  Refer State Refer State Refer State Refer State Refer State Refer State Refer State Refer State Refer State Refer State Refer St |                                                                                                    | er * Unque linearies<br>() () () () () () () () () () () () () (                                                                                                    | *  *  *  *  *  *  *  *  *  *  *  *  *                                                                                                    | 4<br>5<br>5<br>6<br>70,00<br>10,00<br>10,000<br>10,00<br>10,000<br>10,000<br>10,0000<br>10,0000<br>10,000<br>10,000<br>10,0000<br>10,0000<br>10,00000                               | Unique Toronsort           123,69           01,205           01,205           01,205           01,205           01,205           01,205           124,005           23,901           24,005           23,917           10,546           10,547           10,547           10,547           2,001           2,001           2,001           2,002           2,001           2,002           2,001           2,002           2,003           2,004           2,005           2,005           2,005           2,005           2,005           2,005           2,005           2,005           2,005           2,005           2,005           2,005           2,005           2,005           2,005           2,005           2,005           2,005           2,005           2,005           2,005           2,005                  | Opto<br>Opto<br>• Browsers<br>5                  |

Figure 6: Content panel

# **Selection Criteria Filter**

The Selection Criteria Filter panel at the very top of each portal page gives you a detailed way to analyze your video content and ad performance.

Most of the filter choices are in drop-down lists, indicated by a downward arrow to the right of the selection. Date selections will pop up a calendar when you click on the date range text box. Once you have selected the filter lists, then press the Generate Report button at the bottom right-hand side to view the results. Individual filter descriptions are as follows:

#### Select Report Type

This filter allows you to select the report type that you wish to see.

#### Select Publisher/Campaign

This filter allows you to select the Publisher/Campaign ID that you wish to see reports for.

#### **Select Date Range**

This filter allows you to pick the time period that you are interested in analyzing. Click on the date range text box to interactively select a calendar date range. Once the date range is selected, then you can also select a time unit to let you see the charts by Day, Week, Month, or other interval.

#### **Filter By Video**

This filter allows you to select an individual video and or ad to run reports for. Video content has many different ways of being categorized. For example, a TV show might be organized by Show, then by Season, then by episode. Or TV shows could be categorized by Action, Drama, and Comedy. Nielsen can work with you on how to categorize your content (and Ads) to best represent how you are organized. Once the content is categorized, you can filter all the way down to an individual video or ad. The way Ads are categorized and filtered is very similar to video content. A powerful aspect of the Nielsen reporting system is the ability to see how ads perform against video content, an area we call ad/content interaction.

#### **Restrict By Geography**

This filter allows you to break out your viewers based on geographic location. First select a country. A list of the available States or Regions is then available in a list. If you want further detail, select a State or Region, and the available Cities in that area will appear in a subsequent list.

#### **Excel Export**

Excel Export allows you to extract the data in the reports into an Excel Spreadsheet. "Export All Reports" extracts data from every section of the report, and inserts it into separate Tabs in the spreadsheet. The data is truncated to 500 rows on each Tab. An "Export Data" icon is available for each chart, grid, or statistics section. The data is truncated to 32k rows on the individual sections, and it may take awhile to return if it is especially large. If have data sets on individual reports which exceed 32K rows please contact you Nielsen Account Manager, who will be happy to assist you with this.

## **Content Summary Statistics**

This report displays summary level statistics for your video content in the areas of Time Spent, Stream Views, and Sessions:

#### **Time Spent Viewing**

The amount of video viewed at normal speed in seconds or other appropriate time-based units; if a rewind event occurs during play, Time Spent Viewing may be calculated on total amount of video viewed at normal speed (i.e. including additional amounts of video viewed after rewind.)

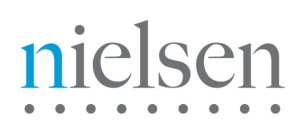

#### **Average Session Duration**

The average time spent watching one or more videos on a site during a single Viewing Session in seconds. A viewing session is defined as a period of interaction between a visitor's browser and a particular video site, ending when the browser is closed, the user navigates away, or when the user has remained on a site but not had any streaming activity for a 30 minute period of time.

#### **Average Time Spent Viewing**

The Total Viewing Time divided by the total number of Stream Views in seconds.

#### **Stream Views**

The total number of videos viewed.

#### **Average Exposure**

The average number of times a viewer is exposed to a video or ad. Average Exposure gives you an indication of how effective your videos are or how well your ad campaign is progressing. It can also be used to adjust an ad serving policy, if an ad is being seen too frequently (or not enough).

#### **Average % Complete**

The average percentage of video viewed continuously at normal speed. If a rewind event occurs during play, percent complete may be calculated on total amount of unduplicated video viewed at normal speed. Each section of video may only be considered once in the calculation. This definition governs the triggering of any "partial play" metrics, such as the common quartile percentages (25%, 50%,75%). Specifically, any partial play reporting must be based on the trigger being activated based on normal viewing speed.

#### **Average Attentiveness Score**

The Attentiveness Score provides a single, comprehensive number to measure how your videos are performing. We weight factors such as how long the viewer has watched the video, whether the video or ad is viewable (in focus) by the viewer, and other positive events like turning up the sound, and making the video full screen. We also adjust Attentiveness to account for viewer loyalty (repeat views by the same viewer). The score is a number from 1 (lowest Attentiveness) to 100 (highest Attentiveness).

#### **Total Sessions**

A viewing session is defined as a period of interaction between a visitor's browser and a particular video site, ending when the browser is closed, the user navigates away, or when the user has remained on a site but not had any streaming activity for a 30 minute period of time.

#### **Unique Browsers**

Unique Browsers are the number of individual visitors that have started a video. (a) In the Summary Statistics at the top of each Report Tab, Unique Browsers are the number of individuals that have viewed a video at least once during the Date Range in the filter. Whether the individual viewer visited 1 time or one 100 times during the Date Range, they will only be counted as one Unique Browser (b) In the detailed Charts (like Stream Views for Unique Browsers) Unique Browsers are the number of individuals that have viewed a video at least once during the time interval in the Date Range. For example, if the Stream Views for Unique Browsers are the individual visitors counted each day. If a viewer has visited 7 days in a row, they will be counted once each day in the Stream Views

#### **Sessions per Unique**

Viewing Sessions divided by the number of Unique Browsers.

#### **Stream Views per Session**

Stream Views divided by the number of Viewing Sessions.

## **Stream Views for Unique Browsers**

Stream Views shows the total number of times a video has been started. Unique Browsers are the number of individuals that have started a video at least once during the time interval in the Date Range. For example, if a viewer has visited 7 days in a row, they will be counted once each day in a daily Stream Views chart. Stream Views is always higher than (or equal to) Unique Browsers, as a visitor will often play multiple videos. Note that the sum of these data points will differ from the number of unique browsers in the Content Summary Stats, which is de-duped over the entire period, rather than by unit of drill down (as is the case here).

# **Top Content Titles**

Top Videos shows the most popular content sorted by Reach (default.) You can resort the list by Attentiveness or Attentive Reach by selecting those options from the drop-down list at the top of the report. Attentive Reach is calculated by multiplying Reach by Attentiveness as a percentage. It can help you understand if a video with limited reach may still be very valuable to a subset of your viewers.

You can also click the links within the video information area to display more detailed reports on that video.

Note: Although you may have filtered your data by a specific geographic region please note that the content report still displays All Regions.

# **Top States/Regions**

This report shows you where your audience is located in the world on a state, or region, basis along with a breakdown of stream views, unique browsers, average time spent viewing and average attentiveness score for each audience locale. Isocode is the two character short name for a country as set by the International Organization for Standardization.

## Other reports accessible via the Content Tab......

#### **Audience Exposure**

The Audience Exposure report gives you the average number of times a unique browser has played a video or ad. Audience Exposure tells you the frequency with which ads/pieces of content are viewed.

#### **Period Analysis**

The Period Analysis report shows you Stream Views broken down by day part (hours of the day). It is an indicator of when the most popular viewing time periods are for your content or ad.

#### **Average Percent Complete**

The Average Percent Complete metric gives you an indication of how long viewers are watching your videos and may be an indicator of how compelling the viewers find the video content. Average % Complete is the average percentage of unduplicated video viewed continuously. Each section of the video may only be considered once in the calculation, so Average Percent Complete can never be higher than 100%. Average Time Spent Viewing as a Percentage of Length is measured by the total amount of the video watched divided by the length of the video, expressed as a percentage, so the result can be higher than 100% (if a viewer rewinds and watches a part of the video more than once).

#### **Beginning-to-End Views**

This report measures the percentage of viewers who watched the video from the beginning through at least the 95% mark.

#### **Average Attentiveness Score**

The Attentiveness Score provides a single, comprehensive number to measure how your videos are performing. We weight factors such as how long the viewer has watched the video, whether the video or ad is viewable (in focus) by the viewer, and other positive events like turning up the sound, and making the video full screen. We also adjust attentiveness to account for viewer loyalty (repeat views by the same viewer). The score is a number from 1 (lowest attentiveness) to 100 (highest attentiveness).

#### **Top Countries**

This report shows you where your audience is located in the world on a country by country basis along with a breakdown of stream views, unique browsers, average time spent viewing and average attentiveness score for each audience locale. Isocode is the two character short name for a country as set by the International Organization for Standardization.

#### **Top Referring Domains**

Referring Domains shows the top referring web sites to your site sorted by Stream Views (default). This shows the web site that the viewer was on before they watched your video. It helps you understand not only which sites are referring the most traffic to your site, but which sites are referring the viewers that are the most highly engaged. You can resort the list by clicking on any one of the column headers for Referring Domains, Average Attentiveness, Average Time Spent Viewing, Stream Views and Unique Browsers.

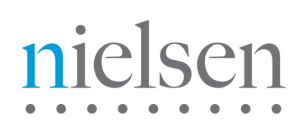

# 7 The Advertising Tab

Video Analytics also reports on ad campaign performance separately from the content that they are played with. Please click the 'Advertising' tab at the top of the reporting portal. Key components of the Advertising panel are labeled in the **picture below** (figure 7) and described thereafter.

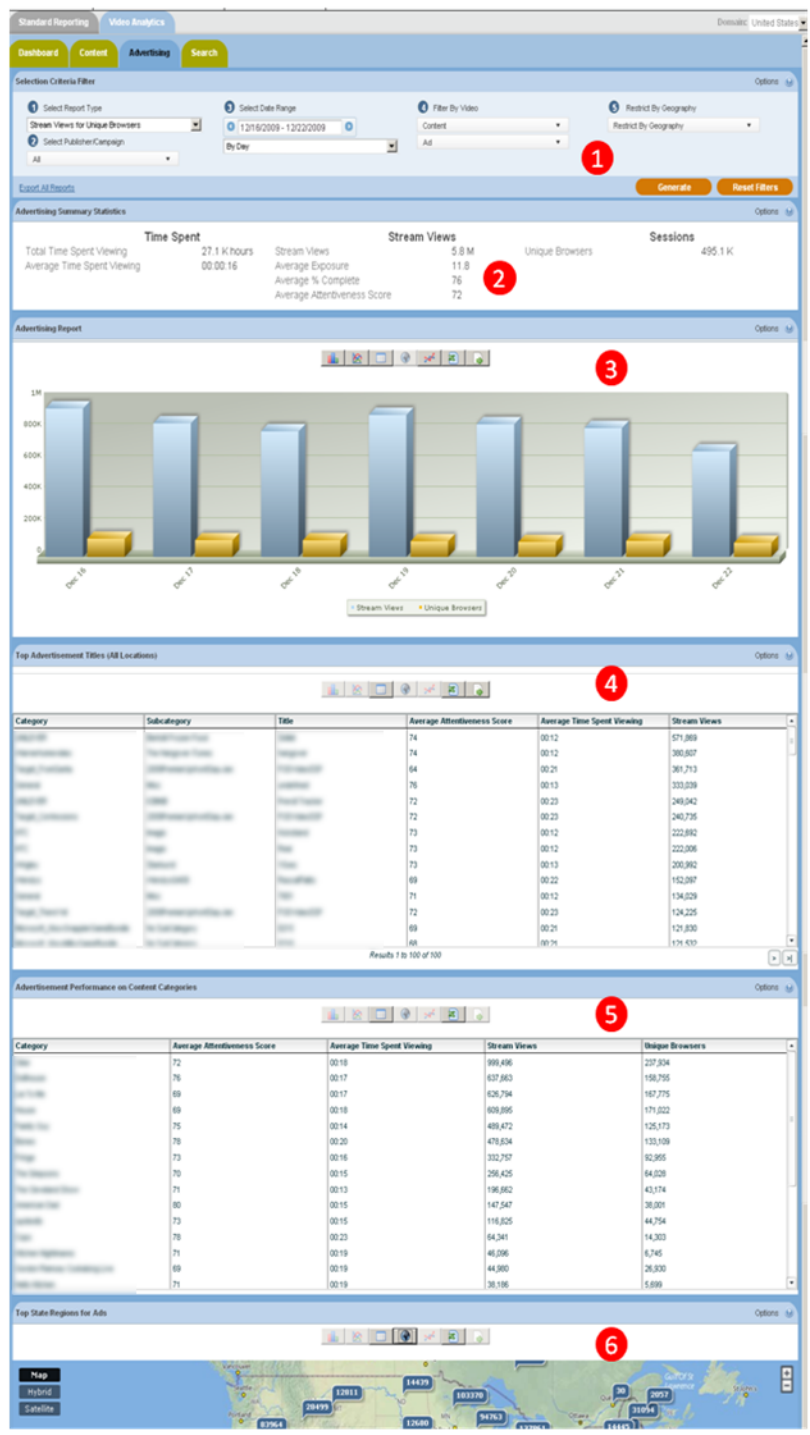

Figure 7: Advertising panel

# Selection Criteria Filter

The Selection Criteria Filter panel at the very top of each portal page gives you a detailed way to analyze your video content and ad performance.

Most of the filter choices are in drop-down lists, indicated by a downward arrow to the right of the selection. Date selections will pop up a calendar when you click on the date range text box. Once you have selected the filter lists, then press the Generate Report button at the bottom right-hand side to view the results. Individual filter descriptions are as follows:

#### Select Report Type

This filter allows you to select the report type that you wish to see.

#### Select Publisher/Campaign

This filter allows you to select the Publisher/Campaign ID that you wish to see reports for.

#### **Select Date Range**

This filter allows you to pick the time period that you are interested in analyzing. Click on the date range text box to interactively select a calendar date range. Once the date range is selected, then you can also select a time unit to let you see the charts by Day, Week, Month, or other interval.

#### **Filter By Video**

This filter allows you to select an individual video and or ad to run reports for. Video content has many different ways of being categorized. For example, a TV show might be organized by Show, then by Season, then by episode. Or TV shows could be categorized by Action, Drama, and Comedy. Nielsen can work with you on how to categorize your content (and Ads) to best represent how you are organized. Once the content is categorized, you can filter all the way down to an individual video or ad. The way Ads are categorized and filtered is very similar to video content. A powerful aspect of the Nielsen reporting system is the ability to see how ads perform against video content, an area we call ad/content interaction.

#### **Restrict By Geography**

This filter allows you to break out your viewers based on geographic location. First select a country. A list of the available States or Regions is then available in a list. If you want further detail, select a State or Region, and the available Cities in that area will appear in a subsequent list.

#### **Excel Export**

Excel Export allows you to extract the data in the reports into an Excel Spreadsheet. "Export All Reports" extracts data from every section of the report, and inserts it into separate Tabs in the spreadsheet. The data is truncated to 500 rows on each Tab. An "Export Data" icon is available for each chart, grid, or statistics section. The data is truncated to 32k rows on the individual sections, and it may take awhile to return if it is especially large. If have data sets on individual reports which exceed 32K rows please contact you Nielsen Account Manager, who will be happy to assist you with this.

## **Content Summary Statistics**

This report displays summary level statistics for your videos ads in the areas of Time Spent v, Stream Views, and Sessions:

#### **Time Spent Viewing**

Represents the total time spent viewing across the period selected

#### **Average Time Spent Viewing**

The Total Viewing Time divided by the total number of Stream Views in seconds.

#### **Stream Views**

The total number of videos viewed.

#### **Average Exposure**

The average number of times a viewer is exposed to a video or ad. Average Exposure gives you an indication of how effective your videos are or how well your ad campaign is progressing. It can also be used to adjust an ad serving policy, if an ad is being seen too frequently (or not enough).

#### **Average % Complete**

The average percentage of video viewed continuously at normal speed. If a rewind event occurs during play, percent complete may be calculated on total amount of unduplicated video viewed at normal speed. Each section of video may only be considered once in the calculation. This definition governs the triggering of any "partial play" metrics, such as the common quartile percentages (25%, 50%,75%). Specifically, any partial play reporting must be based on the trigger being activated based on normal viewing speed.

#### **Attentiveness Score**

The Attentiveness Score provides a single, comprehensive number to measure how your videos are performing. We weight factors such as how long the viewer has watched the video, whether the video or ad is viewable (in focus) by the viewer, and other positive events like turning up the sound, and making the video full screen. We also adjust Attentiveness to account for viewer loyalty (repeat views by the same viewer). The score is a number from 1 (lowest Attentiveness) to 100 (highest Attentiveness).

#### **Unique Browsers**

Unique Browsers are the number of individual visitors that have started a video. (a) In the Summary Statistics at the top of each Report Tab, Unique Browsers are the number of individuals that have viewed a video at least once during the Date Range in the filter. Whether the individual viewer visited 1 time or one 100 times during the Date Range, they will only be counted as one Unique Browser (b) In the detailed Charts (like Stream Views for Unique Browsers) Unique Browsers are the number of individuals that have viewed a video at least once during the time interval in the Date Range. For example, if the Stream Views for Unique Browsers are the individual visitors counted each day. If a viewer has visited 7 days in a row, they will be counted once each day in the Stream Views

## **Stream Views for Unique Browsers**

Stream Views shows the total number of times a video has been started. Unique Browsers are the number of individuals that have started a video at least once during the time interval in the Date Range. For example, if a viewer has visited 7 days in a row, they will be counted once each day in a daily Stream Views chart. Stream Views is always higher than (or equal to) Unique Browsers, as a visitor will often play multiple videos. Note that the sum of these data points will differ from the number of unique browsers in the Content Summary Stats, which is de-duped over the entire period, rather than by unit of drill down (as is the case here).

## **Top Advertising Titles**

Top Videos shows the most viewed ads sorted by Reach (default.) You can resort the list by Attentiveness or Attentive Reach by selecting those options from the drop-down list at the top of the report. Attentive Reach is calculated by multiplying Reach by Attentiveness as a percentage. It can help you understand if a video with limited reach may still be very valuable to a subset of your viewers.

You can also click the links within the video information area to display more detailed reports on that video.

Note: Although you may have filtered your data by a specific geographic region please note that the content report still displays All Regions.

# **Advertisement Performance on Content Categories**

This report shows how an ad performs with different categories of content. You can use this report to find the best match for your viewers, and optimize engagement and click-through rates. This report can be sorted by any of the columns.

# **Top States/Regions**

This report shows you where your audience is located in the world on a state, or region, basis along with a breakdown of stream views, unique browsers, average time spent viewing and average attentiveness score for each audience locale. Isocode is the two character short name for a country as set by the International Organization for Standardization.

# Other reports accessible via the Advertising Tab......

#### **Top Referring Domains**

Referring Domains shows the top referring web sites to your site sorted by Stream Views (default). This shows the web site that the viewer was on before they watched your video. It helps you understand not only which sites are referring the most traffic to your site, but which sites are referring the viewers that are the most highly engaged. You can resort the list by clicking on any one of the column headers for Referring Domains, Average Attentiveness, Average Time Spent Viewing, Stream Views and Unique Browsers.

#### **Audience Exposure**

This report gives you the average number of times a unique browser has played a video or ad. Audience Exposure tells you the frequency with which ads/pieces of content are viewed.

#### **Average Attentiveness Score**

The Attentiveness Score provides a single, comprehensive number to measure how your videos are performing. We weight factors such as how long the viewer has watched the video, whether the video or ad is viewable (in focus) by the viewer, and other positive events like turning up the sound, and making the video full screen. We also adjust attentiveness to account for viewer loyalty (repeat views by the same viewer). The score is a number from 1 (lowest attentiveness) to 100 (highest attentiveness).

#### **Beginning-to-End Views**

This report measures the percentage of viewers who watched the video from beginning to end (at least 95%).

#### **Content Bounce Rate vs 75% Complete**

Bounce Rate and Complete Views is a composite chart to let you know where and when your viewers are leaving the videos. The first bar is the Bounce Rate, the percentage of viewers who leave the video within the first 10 seconds. The second bar shows the viewers who complete 75% or more of the video.

- Moving your mouse over a data point or bar in a chart will pop up the detail for that point.

- Clicking on a data point or bar in a chart (or on a row in the List view) will drill down to the next level of detail; for example, clicking on a data point for a day will drill down to the hours within that day.

- To go back to the Category or Subcategory, click on the link in the "Path:" above the chart.

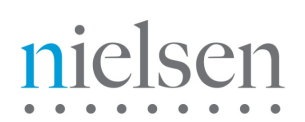

# 8 The Demographics Tab

Please click the 'Demographics' tab at the top of the reporting portal. Key components of the Demographics panel are labeled in the **picture below** (figure 8) and described thereafter. The remaining reports available in this section are listed and described in the consequent section.

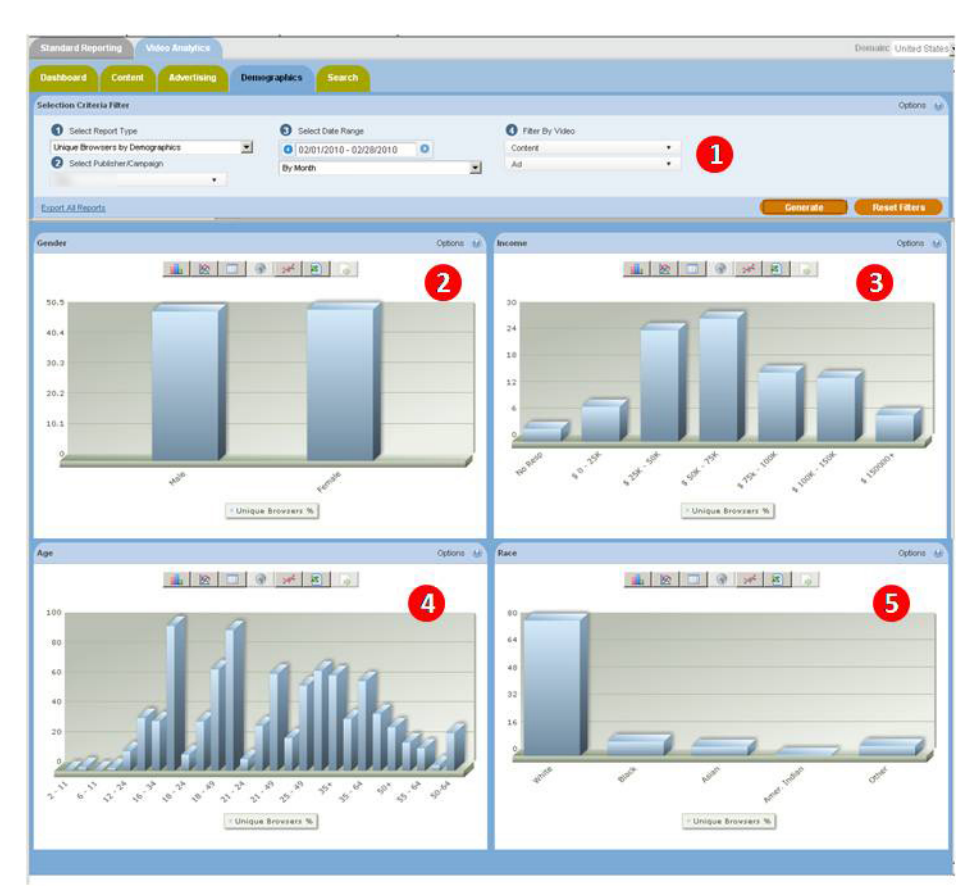

Figure 8: Demographics panel

# **Selection Criteria Filter**

The Selection Criteria Filter panel at the very top of each portal page gives you a detailed way to analyze your video content and ad performance.

Most of the filter choices are in drop-down lists, indicated by a downward arrow to the right of the selection.

Note: Because the demographic comps available in Video Analytics are sourced from the RDD/Online Panel these are currently only available on a monthly basis. The data for the prior month will populate on the same day the data becomes available in VideoCensus (normally between the 8<sup>th</sup> and 10<sup>th</sup> of the following month).

Once you have selected the filter lists, then press the Generate Report button at the bottom right-hand side to view the results. Individual filter descriptions are as follows:

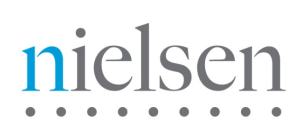

#### Select Report Type

This filter allows you to select the report type that you wish to see.

#### Select Publisher/Campaign

This filter allows you to select the Publisher/Campaign ID that you wish to see reports for.

#### **Filter By Video**

This filter allows you to select an individual video and or ad to run reports for. Video content has many different ways of being categorized. For example, a TV show might be organized by Show, then by Season, then by episode. Or TV shows could be categorized by Action, Drama, and Comedy. Nielsen can work with you on how to categorize your content (and Ads) to best represent how you are organized. Once the content is categorized, you can filter all the way down to an individual video or ad. The way Ads are categorized and filtered is very similar to video content. A powerful aspect of the Nielsen reporting system is the ability to see how ads perform against video content, an area we call ad/content interaction.

The following rules apply when using the filter drop downs on this tab. When the charts first populate upon arrival at the panel you are seeing data for content only. If you select a particular category, subcategory or creative via the 'Ad' drop down (and hit generate) you will then see data for that ad category, subcategory or creative only. Likewise, if you select a particular category, subcategory, subcategory or stream via the 'Content' drop down (and hit generate) you will then see data for that content category, subcategory or creative only. In order to see the demographic comps of a piece, or category, of content AND a piece, or category, of advertising you can select them both (and hit generate), this will show you the demographics of the audience who saw the two in combination.

Note: In certain instances you may find that applying certain filters and then hitting the generate button results in the following message. *"Not enough sample size to generate report data. If possible, use less restrictive filter conditions"*. This indicates that the particular slice of data you wish to see has not been viewed by enough Nielsen panelists for us to reliably report on the results.

#### **Excel Export**

Excel Export allows you to extract the data in the reports into an Excel Spreadsheet. "Export All Reports" extracts data from every section of the report, and inserts it into separate Tabs in the spreadsheet. The data is truncated to 500 rows on each Tab. An "Export Data" icon is available for each chart, grid, or statistics section. The data is truncated to 32k rows on the individual sections, and it may take awhile to return if it is especially large. If have data sets on individual reports which exceed 32K rows please contact you Nielsen Account Manager, who will be happy to assist you with this.

#### Gender

Use the Select Report Type drop down in the Selection Criteria Filter to view Stream Views, Unique Browsers or Attentiveness Score across gender breaks.

#### Income

Use the Select Report Type drop down in the Selection Criteria Filter to view Stream Views, Unique Browsers or Attentiveness Score across income breaks.

#### Age

Use the Select Report Type drop down in the Selection Criteria Filter to view Stream Views, Unique Browsers or Attentiveness Score across age breaks.

#### Race

Use the Select Report Type drop down in the Selection Criteria Filter to view Stream Views, Unique Browsers or Attentiveness Score across race breaks.

# 9 The Search Tab

The video search feature allows a user to search for and display video titles which match the specified search query text. Users can then select links on the individual video to display more detailed reports on that aspect of the video.

Note: The search engine only operates using complete words. If your video is titled 'dramaqueen' a search for 'drama' or 'queen' will not return any results.

Special operators for search can be used to narrow your search results:

1. operator AND: hello & world hello + world

2. operator OR: hello | world

3. operator NOT: hello -world hello !world